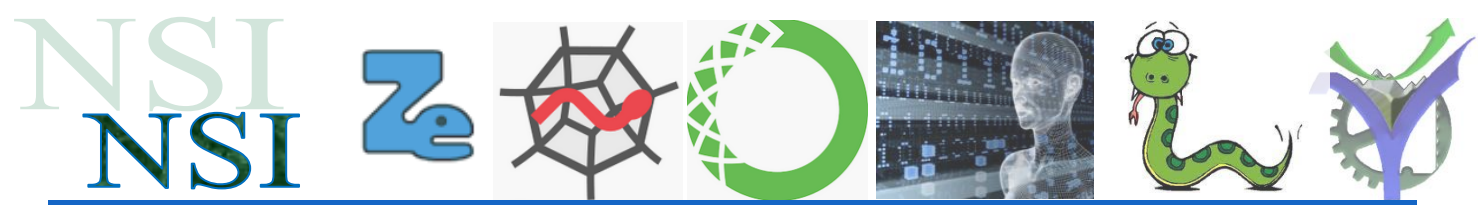

# Interactivité, Interface Homme Machine

# <u> Résumé :</u>

Nous allons découvrir l'interactivité sur le web réalisée de plusieurs manières. Le but n'est pas de construire un manuel exhaustif d'HTML5, de CSS de JavaScript ni de PHP !! Mais d'articuler, au travers de quelques exemples, comment les uns et les autres fonctionnent et coopèrent ensembles pour apporter de l'interactivité sur le web.

Attachez-vous par-delà ces découvertes à bien comprendre les liens entre ces différentes technologies web.

Pour approfondir vos connaissances, et pourquoi pas pour commencer votre formation de web designer des ressources seront proposées. Bon travail et bonnes découvertes !

## Sommaire :

| 1 | Prés | sentation et mise en place des outils                                        | 3  |
|---|------|------------------------------------------------------------------------------|----|
|   | 1.1  | Un éditeur de texte performant notepad++                                     | .3 |
|   | 1.2  | Un serveur Wamp Apache MySQL PHP : uWamp                                     | .3 |
|   | 1.3  | Un éditeur de fichier hexadécimal : hexedit                                  | .3 |
|   | 1.4  | Un navigateur Firefox                                                        | .4 |
|   | 1.5  | Quelques aides pour calculer les couleurs                                    | .4 |
| 2 | HTI  | ML, CSS en une seule leçon !                                                 | 4  |
|   | 2.1  | Introduction                                                                 | .4 |
|   | 2.2  | Quelques exemples de pages html pour se lancer                               | .5 |
|   | a)   | Une page élémentaire                                                         | 5  |
|   | b)   | Vérification automatique de la syntaxe des pages Web                         | 6  |
|   | c)   | Un peu plus de balises                                                       | 7  |
|   | d)   | Une page avec du style                                                       | 8  |
| 3 | Gén  | néralités sur l'interactivité sur le web1                                    | 1  |
| 2 | 3.1  | L'interactivité coté client - coté serveur.                                  | 11 |
|   | 3.2  | L'éco-conception du Web                                                      | 12 |
| 4 | Inte | ractivité avec html1                                                         | 4  |
|   | 4.1  | Le principe de fonctionnement du formulaire                                  | 14 |
|   | 4.2  | Exploitation des données avec le serveur                                     | 16 |
|   | a)   | Envoi des informations avec POST1                                            | 6  |
|   | b)   | Envoi des informations avec GET 1                                            | 17 |
|   | 4.3  | <i>Quelques détails dans le fonctionnement des formulaires <form></form></i> | 18 |
|   | a)   | Le fonctionnement du couple <label> <input/>1</label>                        | 8  |
|   | b)   | Les différents types de saisies                                              | 8  |
|   | c)   | Les boutons input valider et annuler                                         | 9  |
|   | 4.4  | Un beau formulaire avec une mise en forme css                                | 20 |
|   | a)   | Premier exemple                                                              | 20 |
|   | b)   | A faire soi-même                                                             | 22 |
| 5 | Java | ascript2                                                                     | 23 |
|   | 5.1  | Pourquoi le javascript                                                       | 23 |

| N                                                                                                    |                                                                          |          |
|----------------------------------------------------------------------------------------------------|--------------------------------------------------------------------------|----------|
| N                                                                                                    | JST 🗠 🕅 💭 👘 🖓                                                            |          |
| 5.2                                                                                                    |                                                                          | 22       |
| $\mathcal{I}_{\mathcal{I}_{\mathcal{I}}_{\mathcal{I}_{\mathcal{I}}}}}}}}}}$ | Capturer un premier evenement                                            | 23       |
| a)<br>b)                                                                                                    | Four acourter                                                            | 23<br>24 |
| c)                                                                                                    | Quels évènements sont disponibles en HTMI 5 ?                            | 24       |
| ()<br>d)                                                                                                    | Quelo evenements de formulaire                                           | 25<br>26 |
| u)<br>e)                                                                                                    | Avec un exemple d'utilisation                                            |          |
| 53                                                                                                    | Où nlacer le code JavaScrint                                             | 20<br>27 |
| 2.5<br>a)                                                                                                    | Code placé dans une balise HTML                                          | 27<br>27 |
| u)<br>h)                                                                                                    | Placer le code JavaScript dans un élément script au sein de la page HTML | 28       |
| c)                                                                                                    | Placer le code JavaScript dans un fichier séparé                         |          |
| 5.4                                                                                                    | Le chargement des pages html vs javascript                               | 30       |
| 5.5                                                                                                    | <i>Un exemple de formulaire</i>                                          | 31       |
| a)                                                                                                    | Présentation du formulaire                                               | 31       |
| b)                                                                                                    | Application d'une feuille de style                                       | 31       |
| c)                                                                                                    | Pré-traitement de la saisie avec javascript                              | 31       |
| 6 D                                                                                                    | a coté du composer la DUD                                                | 24       |
| 6 Du                                                                                                    |                                                                          |          |
| <i>0.1</i><br>a)                                                                                                    | Historique                                                               | 3/       |
| a)<br>b)                                                                                                    | Pour tester nos exemples en PHP                                          |          |
| 62                                                                                                    | Un convertisseur °F - °C                                                 | 35       |
| 0.2<br>a)                                                                                                    | Fonctionnement de l'interface de conversion                              | 35       |
| u)<br>b)                                                                                                    | Le programme PHP                                                         | 36       |
| c)                                                                                                    | Quelques commentaires                                                    |          |
| 6.3                                                                                                    | Les variables superglobales de PHP                                       | 38       |
| 6.4                                                                                                    | Le serveur les cookies                                                   | 38       |
| a)                                                                                                    | Présentation                                                             | 38       |
| b)                                                                                                    | Fonctionnement                                                           | 39       |
| c)                                                                                                    | Les cookies et PHP                                                       | 39       |
| d)                                                                                                    | Les cookies et la RGPD                                                   | 40       |
| 6.5                                                                                                    | Le serveur les sessions                                                  | 40       |
| 7 Re                                                                                                    | essources, non exhaustives                                               |          |
| 7.1                                                                                                    | Sur l'HTML et CSS                                                        |          |
| a)                                                                                                    | Citons quelques références de sites parmi un grand nombre :              |          |
| b)                                                                                                    | La gestion des couleurs                                                  | 42       |
| c)                                                                                                    | Une activité proposée sur mes sites                                      | 42       |
| 7.2                                                                                                    | Le JavaScript                                                            | 42       |
| a)                                                                                                    | Où écrire le code JavaScript                                             | 42       |
| b)                                                                                                    | Les évènements                                                           | 42       |
| c)                                                                                                    | Pour tester son code                                                     | 42       |
| d)                                                                                                    | Positionnement des éléments et empilement                                | 42       |
| e)                                                                                                    | Les unités en css px, em, pt                                             | 42       |
| f)                                                                                                    | Divers                                                                   | 43       |
| 7.3                                                                                                    | Site Pierre Giraud                                                       | 43       |

### 

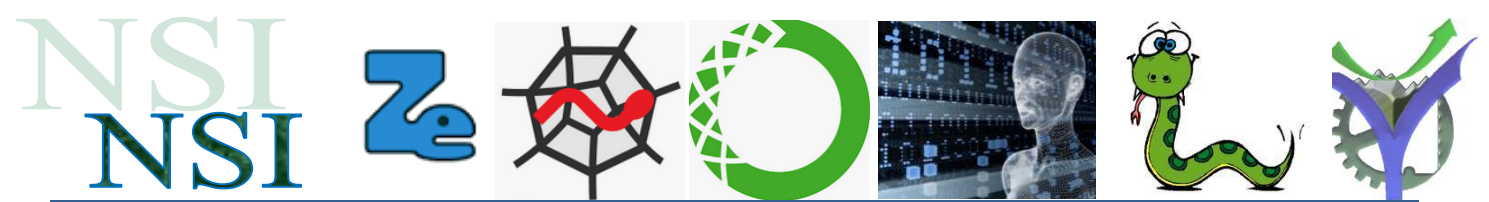

# 1 Présentation et mise en place des outils

Afin d'aborder les notions d'interactivité et d'IHM sur le web nous allons présenter quelques outils gratuits nécessaires pour nos travaux. Ces outils seront mis en place avec le premier TP.

#### 1.1 Un éditeur de texte performant notepad++

Cet éditeur de texte est très utile pour l'édition des pages html ou php que nous allons travailler. Il n'ajoute aucune fioriture, permet de terminer chaque ligne de texte par les terminaisons souhaitées.

Il réalise un encodage en UTF8 pour la gestion des caractères accentués et exotiques en conformité avec les normes actuelles.

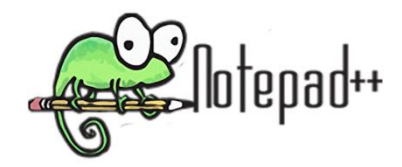

La vignette ci-dessous indiquera l'utilisation de notepad++ pour nos travaux.

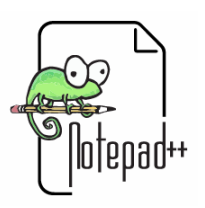

### Bien vérifier le codage utilisé avant de commencer !!

**U**wAmp

### 1.2 Un serveur Wamp Apache MySQL PHP : uWamp

Pour expérimenter l'interactivité client-serveur il nous faut installer un serveur web. Plusieurs solutions existent.

Nous utiliserons ici une solution complète qui ne nécessite pas d'installation particulière.

On télécharge le fichier archive on le décompresse et on le lance, les processus Apache (serveur, PHP) et MySQL (Base de données) sont opérationnels.

### **1.3 Un éditeur de fichier hexadécimal : hexedit**

Un éditeur de fichier hexadécimal permet une visualisation du binaire d'un fichier quel que soit son type.

Il en existe plusieurs, nous utiliserons le freeware hexedit :

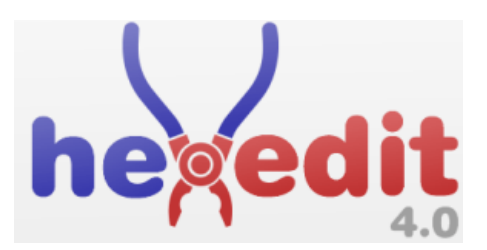

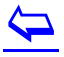

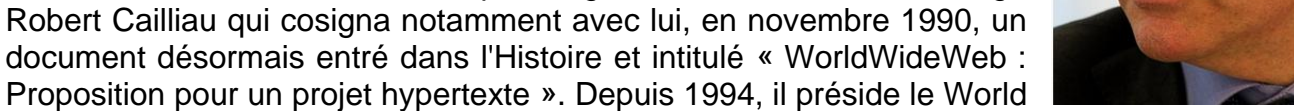

Wide Web Consortium (W3C), organisme qu'il a fondé. Il est lauréat du prix Turing 2016.

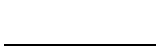

<sup>1</sup> Source Wikipédia.

Tim Berners-Lee

#### 2.1 Introduction

HTML (HyperText Markup Language) n'est pas un langage de programmation : c'est un langage de balisage qui sert à indiquer au

HTML se compose d'une série d'éléments avec lesquels vous pouvez encadrer, envelopper ou baliser différentes parties du contenu pour les faire apparaître ou agir d'une certaine manière. Des balises encadrantes peuvent transformer une petite partie de contenu en un lien vers une autre page sur le Web, mettre des mots en italique, etc.....

Sir Tim Berners-Lee<sup>1</sup> est considéré comme l'inventeur du HTML en 1992. Il fut aidé à ses débuts par l'ingénieur et informaticien belge

navigateur comment structurer les pages web visitées.

Rassurez-vous c'est impossible !

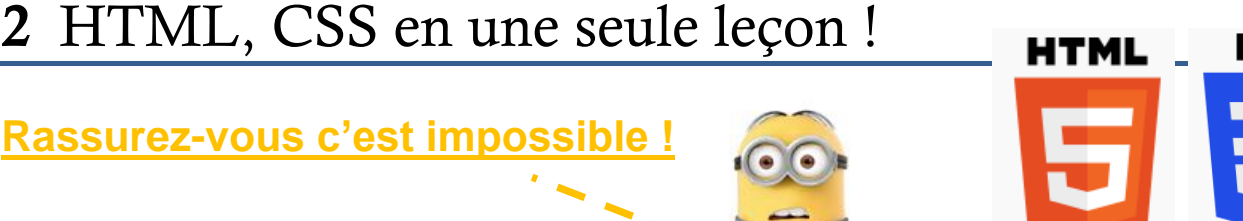

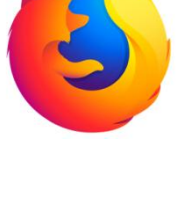

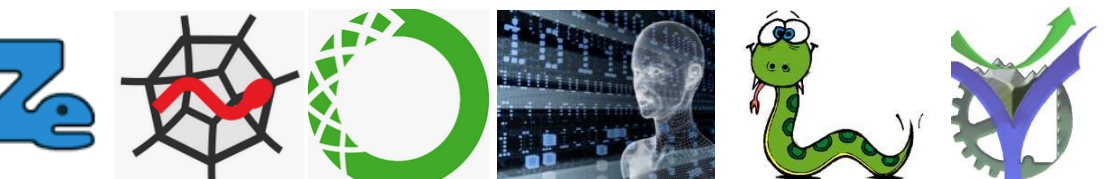

# 1.4 Un navigateur Firefox

Pour tester nos pages html, interagir avec les serveurs nous utilisons un programme appelé navigateur.

Pour nous ce sera le navigateur Firefox au célèbre petit logo :

## 1.5 Quelques aides pour calculer les couleurs

La boite à couleurs :

http://www.commentcamarche.net/download/telecharger-34055480-la-boite-a-couleurs

http://www.colovid.be/ColorBox.htm

https://web-color.aliasdmc.fr/

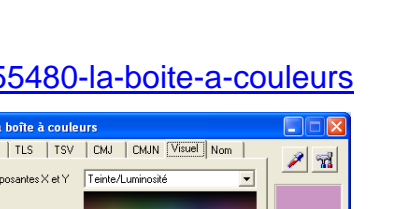

#cb96c4

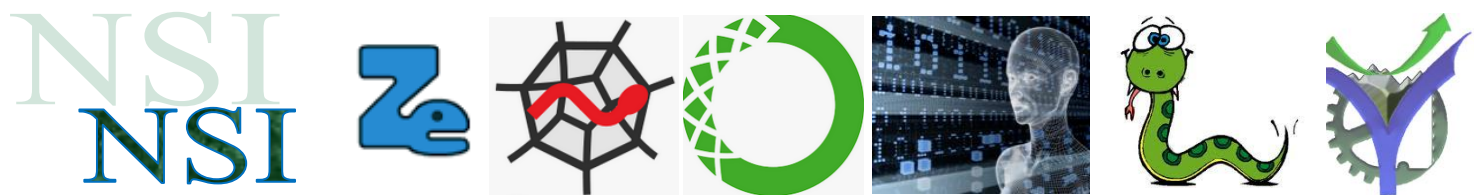

Pour découvrir et approfondir l'emploi des langages html et css il faudra se référer aux cours sur le sujet. Voir quelques références en annexe.

Néanmoins nous allons ici présenter les notions minimales pour pouvoir aborder la suite du travail sur l'interactivité à partir d'une page html de base.

A vous de compléter votre information en fonction de vos besoins et de découvrir par vousmêmes d'autres aspects, les outils sont gratuits et les ressources foisonnent.

### 2.2 Quelques exemples de pages html pour se lancer

#### a) <u>Une page élémentaire<sup>2</sup></u>

Voilà une première page html et son résultat ci-dessous ouverte dans un navigateur :

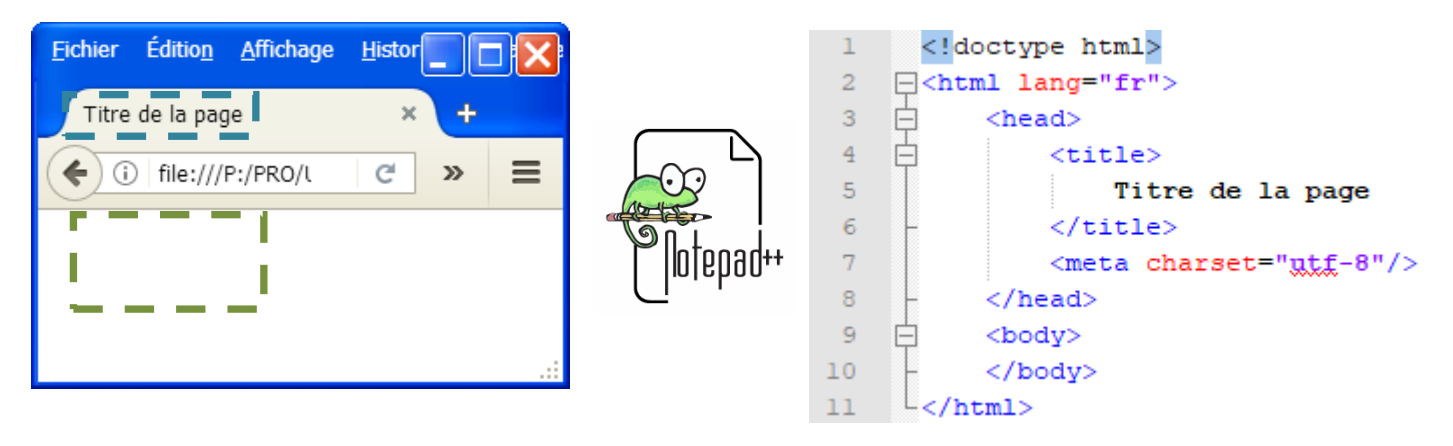

Ce premier fichier pourra servir de base à vos créations :

#### **Repérons quelques balises :**

<html> </html>

<head> </head> En tête de la page (header)

<body> </body> Corps de la page web

Nous notons que la plupart des balises doivent être fermées avec /

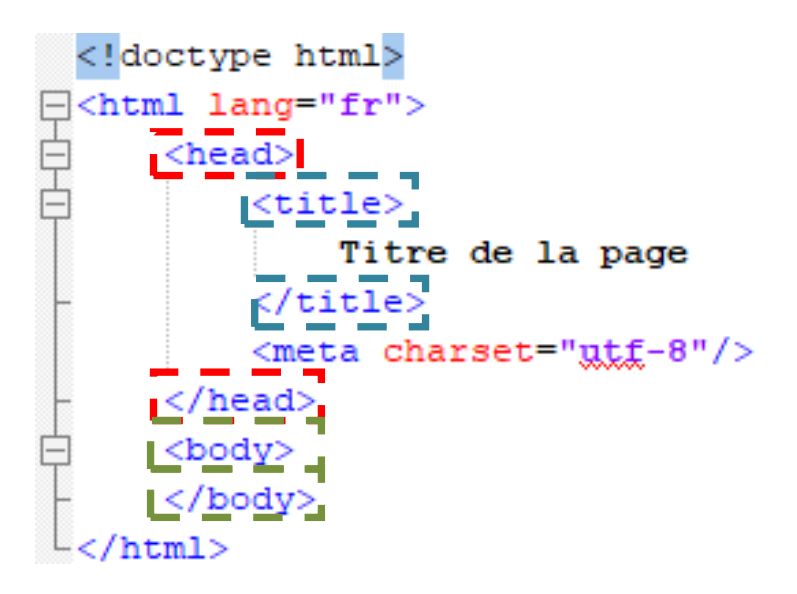

🚺 page\_web\_de\_depart.html

P.G Lycée Vaucanson 10 janvier 2022

<sup>&</sup>lt;sup>2</sup> Réalisé à partir de <u>https://developer.mozilla.org/fr/docs/Apprendre/HTML/</u> consulté le 13 décembre 2019.

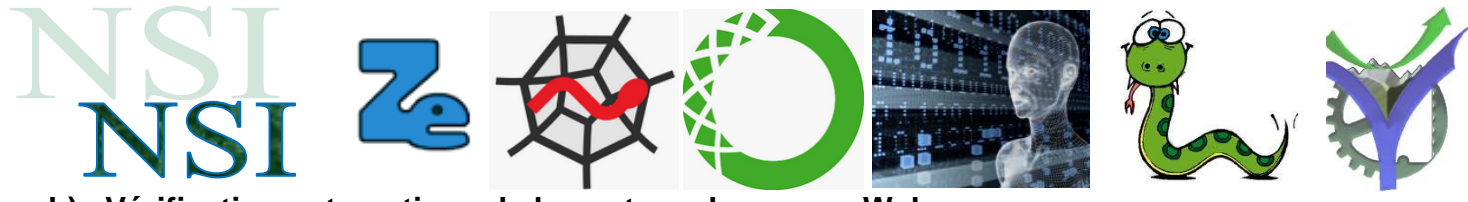

#### b) Vérification automatique de la syntaxe des pages Web

Nous pouvons faire vérifier la syntaxe de nos pages Web avec des sites spécialisés comme

https://validator.w3.org/

Markup Validation Service

Essayons avec notre fichier :

# Nu Html Checker

This tool is an ongoing experiment in better HTML checking, and its behavior remains subject to change

#### Showing results for contents of text-input area

|   | Checker Input Show source outline image report Options Check by text input v css |   |
|---|----------------------------------------------------------------------------------|---|
|   | <pre><!DOCTYPE html>     <html lang="fr"></html></pre>                           |   |
| 2 | Check                                                                            | 3 |
|   | nument checking completed. No errors or warnings to show                         | Þ |

P.G Lycée Vaucanson 10 janvier 2022

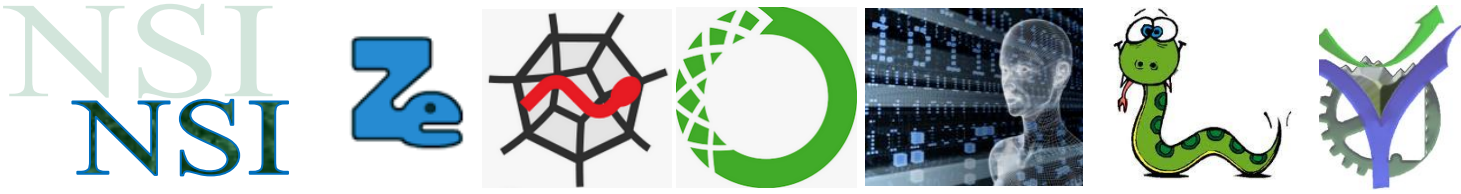

#### c) Un peu plus de balises

Voilà une page plus complète qui va nous permettre de découvrir un peu plus de mécanismes. Cette page sera analysée en TP.

# Les PSoC une technologie d'avenir.html

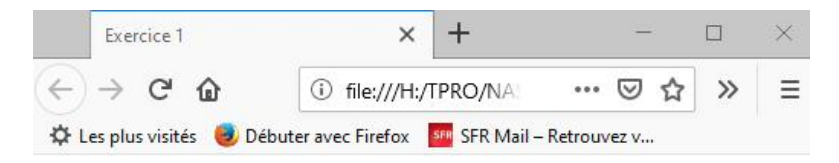

# Les PSoC une technologie d'avenir

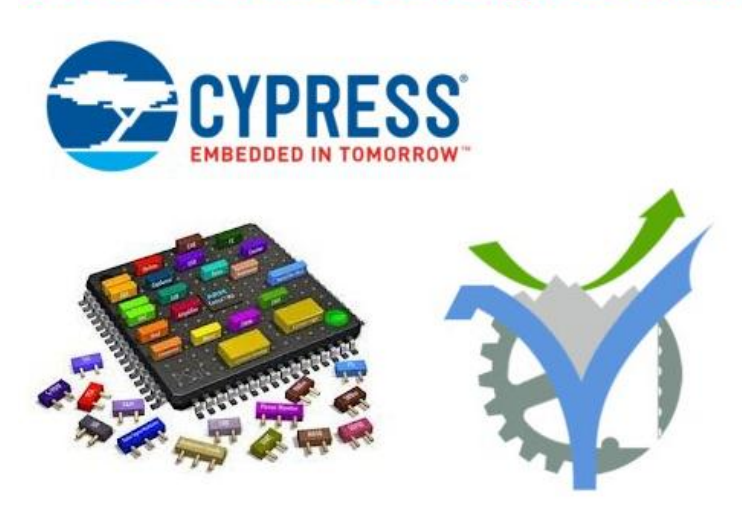

#### Quelques liens utiles autour des PSoC ...

- <u>Aperçu des applications</u>
- PSoC = Arduino killer
- <u>Cypress PSoC 6: The IoT Problem Solver</u>
- Le véhicule du futur
- Mise en oeuvre des PSoC au lycée Vaucanson

PSoC are the best

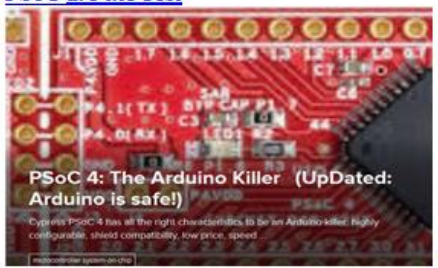

PSoC6 IoT Winner

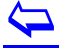

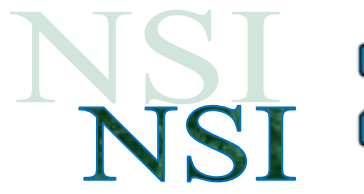

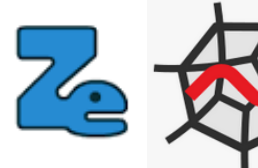

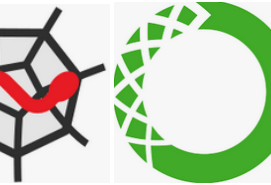

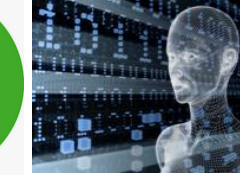

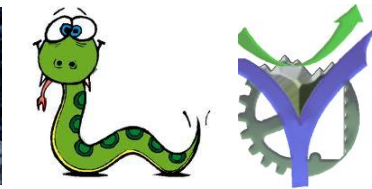

#### d) Une page avec du style

Nous allons suivre en TP les indications données sur le site cité en référence<sup>3</sup> pour obtenir la page html ci-dessous.

Le code contient des instructions html et des instructions css, celles-ci permettent de mettre en forme les pages et de les agrémenter pour obtenir des présentations plus agréables :

| Home page  |  |
|------------|--|
| Réflexions |  |
| Ma ville   |  |

Liens

# Ma première page avec du style

Bienvenue sur ma page avec du style!

Il lui manque des images, mais au moins, elle a du style. Et elle a des liens, même s'ils ne mènent nulle part... ...

Je devrais étayer, mais je ne sais comment encore.

D'après https://www.w3.org/Style/Examples /011/firstcss.fr.html

# Cascading Style Sheets

https://developer.mozilla.org/fr/docs/Web/CSS

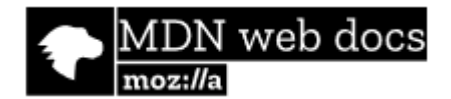

Quelques indications :

P Note: Les éléments en HTML sont insensibles à la casse, c'est-à-dire qu'ils peuvent être écrits en majuscules ou en minuscules. Par exemple, un élément <title>} peut être écrit <title>, <TITLE>, <TITLE>, <TITLE>, etc. et il fonctionnera parfaitement. La meilleure pratique, cependant, est d'écrire tous les éléments en minuscules pour des raisons de cohérence, de lisibilité et autres.

Des caractères spéciaux UTF-8 peuvent être ajoutés comme … voir ici.

# UTF-8 General Punctuation

Range: Decimal 8192-8303. Hex 2000-206F.

If you want any of these characters displayed in HTML, you can use the HTML entity found in the

If the character does not have an HTML entity, you can use the decimal (dec) or hexadecimal (he

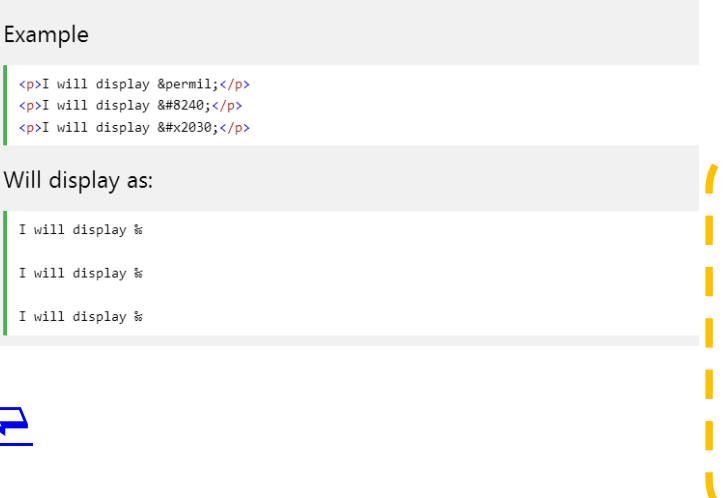

Note : les navigateurs n'interprètent pas les espaces ou saut de lignes. De plus s'ils rencontrent une instruction mal formée, ou bien qu'ils ne reconnaissent pas, elle est simplement ignorée. Contrairement aux langages de programmations qui s'arrêtent en invoquant un ou plusieurs messages d'erreurs.

<sup>3</sup> <u>https://www.w3.org/Style/Examples/011/firstcss.fr.html</u> consulté le 13 décembre 2019.

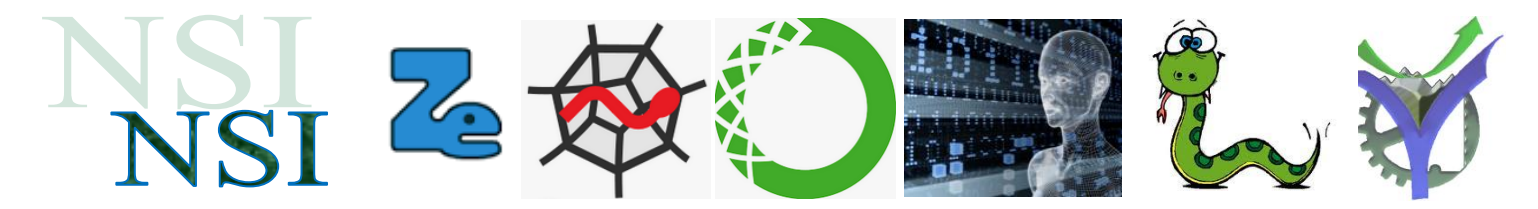

Les fichiers :

😻 Paqe\_html\_css\_etape\_complet.html Paqe\_html\_css\_etape\_style\_externe.html 🔝 monstyle.css

Le code de la page : i Page\_html\_css\_etape\_style\_externe.html

```
<!DOCTYPE html>
 1
 2
    -<html>
 3
    🖹 <head>
 4
       <title>Ma première page avec du style externe</title>
 5
       <meta charset="utf-8"/>
 6
       k rel="stylesheet" href="monstyle.css">
 7
     </head>
 8
9
    ḋ<body>
10
11
     <!-- Menu de navigation du site -->
    id=
12
13
       <a href="index.html">Home page</a>
       <a href="reflexions.html">Réflexions</a>
14
       <a href="ville.html">Ma ville</a>
15
    <a href="liens.html">Liens</a>
16
     -
17
18
19
     <!-- Contenu principal -->
20
     <h1>Ma première page avec du style externe</h1>
21
22
    📄 Bienvenue sur ma page avec du style!
23
24
    >11 lui manque des images, mais au moins, elle a du style.
     Et elle a des liens, même s'ils ne mènent nulle part...
25
     …
26
27
    📄 Je devrais étayer, mais je ne sais comment encore.
28
29
     <!-- Référence au lien d'origine -->
30
31
    id=<address>D'après https://www.w3.org/Style/Examples/011/firstcss.fr.html<br>
     </address>
32
33
34
     </body>
35
   </html>
```

```
\leftarrow
```

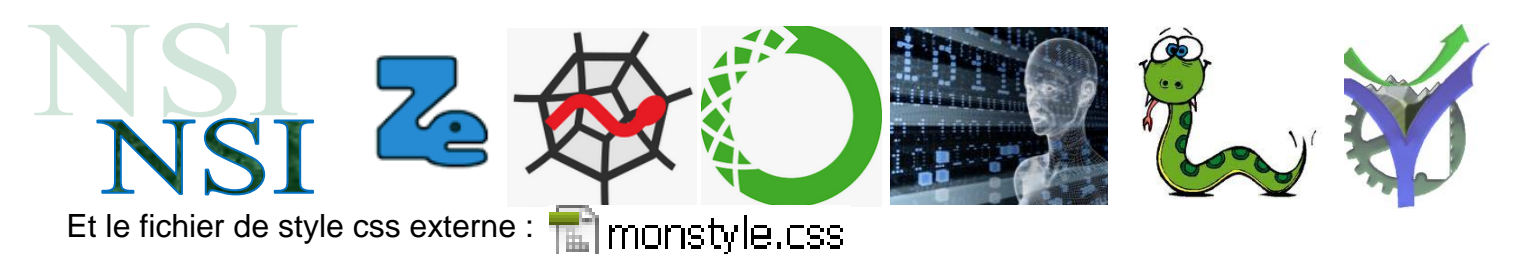

```
body (
 1
    Ð
 2
               padding-left: 11em;
 3
               font-family: Georgia, "Times New Roman", Times, serif;
 4
               color: purple;
 5
               background-color: #d8da3d }
 6
    \Box
          U. navbar {
 7
               list-style-type: none;
 8
               padding: 0;
 9
              margin: 0;
               position: absolute;
10
               top: 2em;
11
12
               left: 1em;
13
               width: 9em }
14
    ₽
          h1 {
15
               font-family: Helvetica, Geneva, Arial, SunSans-Regular, sans-serif }
          ul. navbar li {
16
    Ξ
17
              background: white;
              margin: 0.5em 0;
18
19
               padding: 0.3em;
               border-right: 1em solid black }
20
21
    Ð
          Ul.navbar a {
     L
22
               text-decoration: none }
    Ę
23
          a:link {
24
               color: blue }
25
    Ξ
          a:visited {
26
               color: purple }
27
    address {
28
              margin-top: 1em;
29
               padding-top: 1em;
30
               border-top: thin dotted }
```

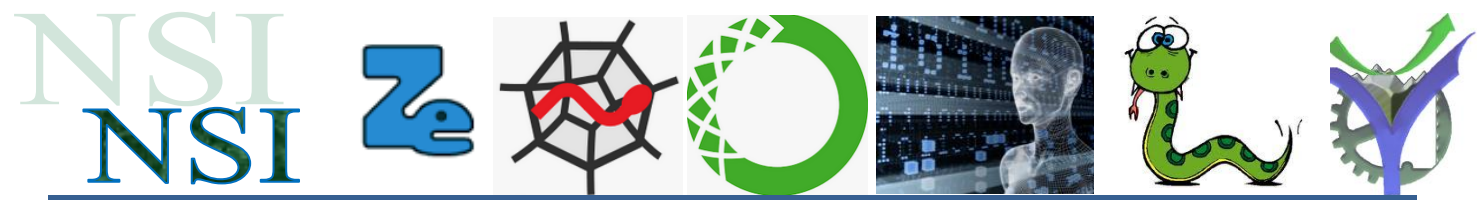

# 3 Généralités sur l'interactivité sur le web

Nous présentons quelques différentes situations dans lesquelles de l'interactivité est possible dans un site web. Il est important de bien discriminer si l'interaction est du côté client, du côté serveur ou les deux en coopérations.

#### 3.1 L'interactivité coté client - coté serveur

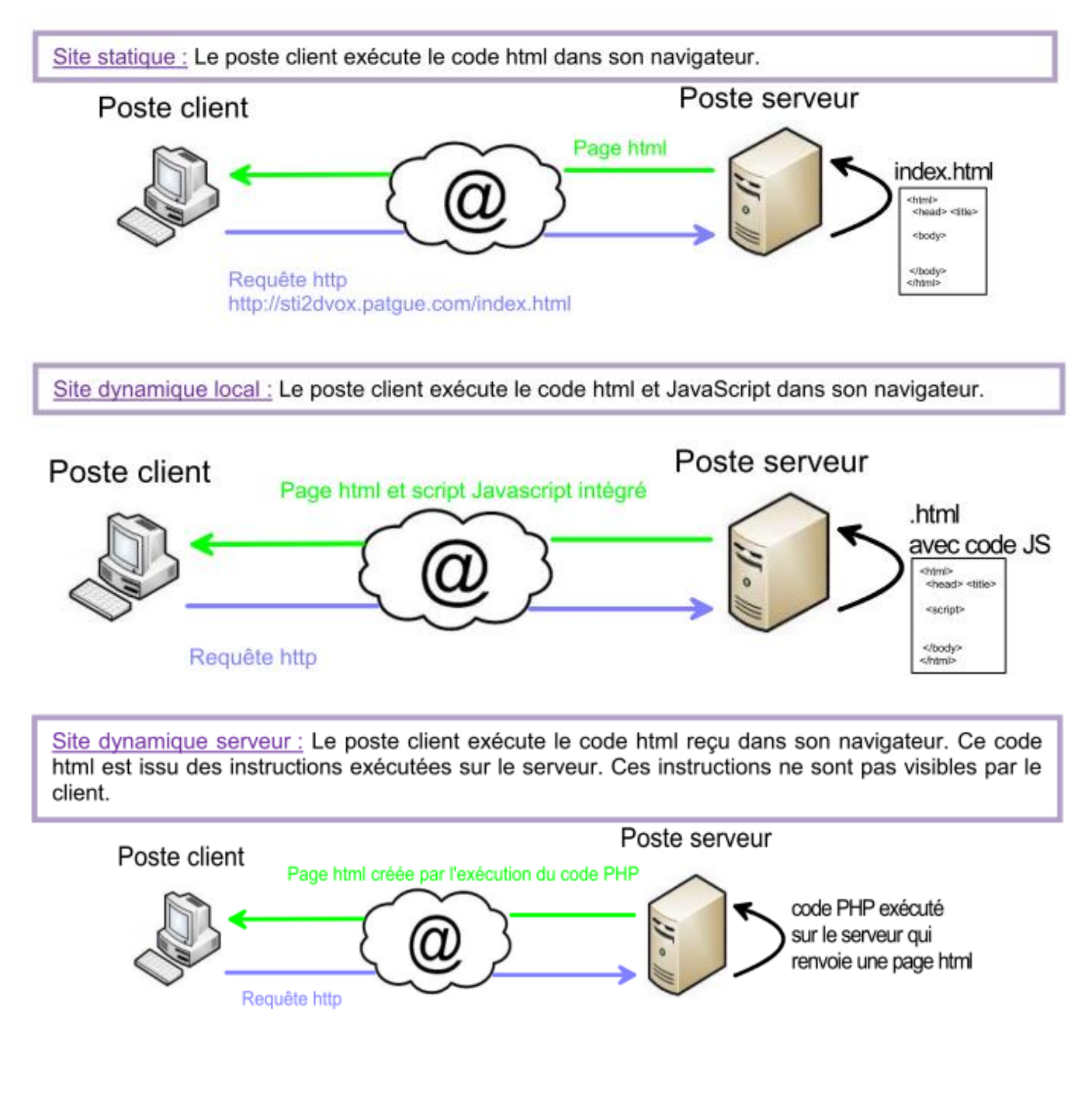

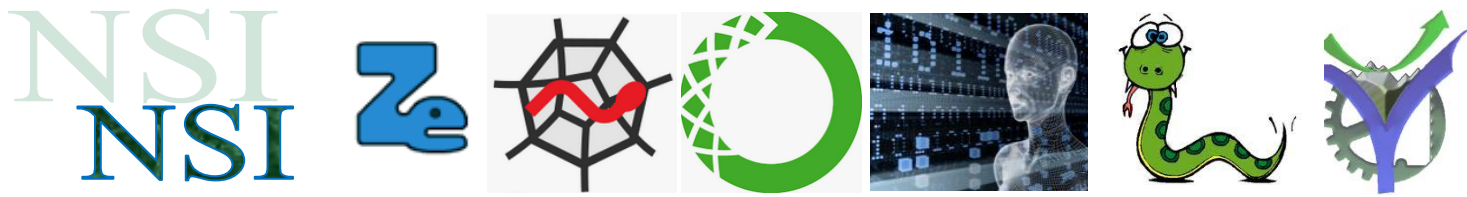

#### 3.2 L'éco-conception du Web

<u>L'éco-conception du Web</u>: et oui l'utilisation du Web n'est pas sans consommer des ressources planétaires. Dans les équipements électroniques consommatrices de matériaux rares, ou bien dans les énergies consommées d'une part dans le refroidissement des datacenters et d'autre part dans le fonctionnement du réseau, l'envoi des messages, les flux de données, etc..... On considère que l'ensemble du 'Cloud' représente la cinquième consommation électrique globale de la planète.

Il est donc urgent d'améliorer ses pratiques, le livre<sup>4</sup> ci-dessous y contribue (12€ format papier, 8,49€ format numérique) voilà le sommaire :

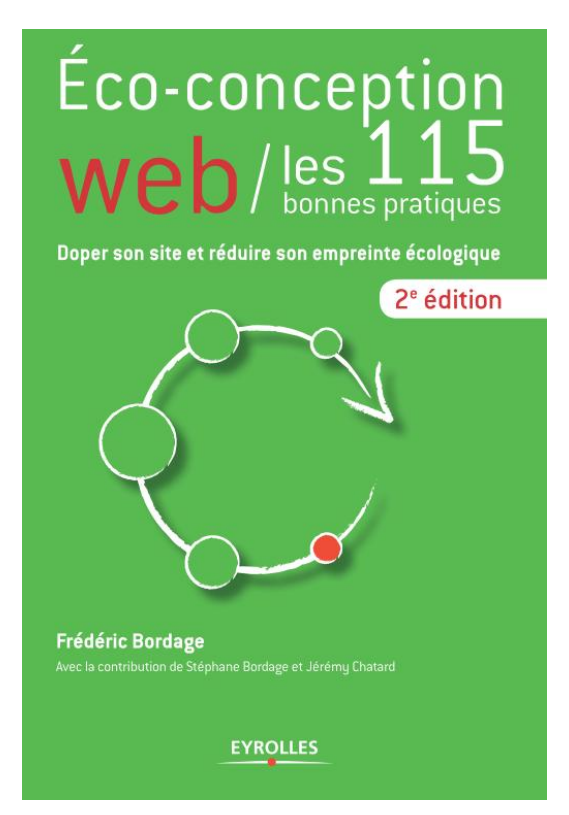

#### Les 115 bonnes pratiques

| Conception                                                             | 41 |
|------------------------------------------------------------------------|----|
| FONCTIONNELLE                                                          |    |
| Éliminer les fonctionnalités non essentielles                          | 43 |
| Quantifier précisément le besoin                                       | 44 |
| Fluidifier le processus                                                | 45 |
| Préférer la saisie assistée à l'autocomplétion                         | 46 |
| Respecter le principe de navigation rapide dans l'historique           | 47 |
| GRAPHIQUE                                                              |    |
| Favoriser un design simple, épuré et adapté au Web                     | 48 |
| Préférer l'approche « mobile first » ou, à défaut, RESS plutôt que RWD | 49 |
| TECHNIQUE                                                              |    |
| Proposer un traitement asynchrone lorsque c'est possible               | 50 |
| Limiter le nombre de requêtes HTTP                                     | 51 |
| Stocker localement les données statiques                               | 52 |
| Choisir les technologies les plus adaptées                             | 53 |
| Utiliser un framework ou développer sur mesure                         | 54 |
| Limiter le recours aux plug-ins                                        | 55 |
| Limiter l'utilisation de Flash                                         | 56 |
| Templating                                                             | 57 |
|                                                                        |    |
| Nelidar las concession du W2C                                          | 50 |
| Valider les pages aupres du W3C                                        | 59 |
| Externaliser les CSS et JavaScript                                     | 60 |
| POLICES                                                                | ~  |
| Pavoriser les polices standards                                        | 61 |
| Preferer les gigpnes aux images                                        | 62 |
| IMAGES                                                                 | 60 |
| Supprimer les balises images dont l'attribut SRC est vide              | 63 |
| Redimensionner les images en dehors du navigateur                      | 64 |
| Eviter d'utiliser des images bitmap pour l'interface                   | 65 |
| Optimiser les images vectorielles                                      | 66 |
| CSS                                                                    |    |
| Générer des spritesheets CSS                                           | 67 |
| Découper les CSS                                                       | 68 |
| Limiter le nombre CSS et les compresser                                | 69 |
| Préférer les CSS aux images                                            | 70 |
| Ecrire des sélecteurs CSS efficaces                                    | 71 |
| Grouper les déclarations CSS similaires                                | 72 |
| Utiliser les notations CSS abrégées                                    | 73 |
| Toujours fournir une CSS print                                         | 74 |
| Utiliser les commentaires conditionnels                                | 75 |
| Modifier plusieurs propriétés CSS en une seule fois                    | 76 |

<sup>4</sup> https://www.eyrolles.com/Informatique/Livre/ecoconception-web-les-115-bonnes-pratiques-9782212678062/

P.G Lycée Vaucanson 10 janvier 2022

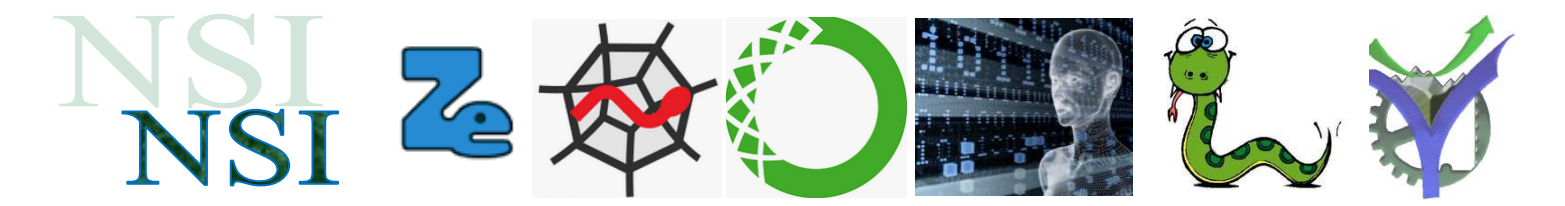

Code serveur...

.77

. 79 .80 . 81 .82

. 83

..86 . 87

| Code client                                                                        |
|------------------------------------------------------------------------------------|
| JAVASCRIPT                                                                         |
| Valider le code JavaScript avec JSLint                                             |
| Éviter d'utiliser trycatchfinally                                                  |
| Utiliser les opérations primitives                                                 |
| Mettre en cache les objets souvent accédés en JavaScript                           |
| Privilégier les variables locales                                                  |
| Privilégier les fonctions anonymes                                                 |
| Utiliser le concaténateur de chaînes de façon optimale                             |
| Préférer les fonctions aux strings, en argument à setTimeout()<br>et setInterval() |
| Éviter les boucles forin                                                           |

| DOM                                                              | 88 |
|------------------------------------------------------------------|----|
| Réduire les accès au DOM via JavaScript                          | 88 |
| Ne pas modifier le DOM lorsqu'on le traverse                     | 89 |
| Rendre les éléments du DOM invisibles lors de leur modification  | 90 |
| Réduire au maximum le repaint (appearence) et le reflow (layout) | 91 |
| Utiliser la délégation d'événements                              | 92 |
| Animations                                                       |    |
| Privilégier les changements visuels instantanés                  | 93 |
| Éviter les animations Javascript/CSS coûteuses                   | 94 |
| ÉCHANGES DE DONNÉES                                              |    |
| Utilizer Alexandra les senses de contenus environt mises à leur  | 05 |

| Utiliser Ajax pour les zones de contenu souvent mises à jour | .95 |
|--------------------------------------------------------------|-----|
| Utiliser la méthode GET pour les requêtes Ajax               | .96 |

| <b>ébergement</b> |
|-------------------|
|-------------------|

| R | ESSOURCES ET CONTENU                                                        |     |
|---|-----------------------------------------------------------------------------|-----|
|   | Optimiser les images bitmap                                                 | 127 |
|   | N'utiliser que les portions indispensables des librairies JavaScript et CSS | 128 |
|   | Minifier les fichiers CSS                                                   | 129 |
|   | Minifier les fichiers JavaScript                                            | 130 |
|   | Compresser les feuilles de style CSS et les bibliothèques JavaScript        | 131 |
|   | Combiner les fichiers CSS et les fichiers JavaScript                        | 132 |
|   | Optimiser la taille des cookies                                             | 133 |
|   | Compresser la sortie HTML                                                   | 134 |
|   |                                                                             |     |

#### INFRASTRUCTURE PHYSIQUE

| Choisir un hébergeur « vert »                                   | 135 |
|-----------------------------------------------------------------|-----|
| Utiliser une électricité « verte »                              |     |
| Adapter la qualité de service et le niveau de disponibilité     |     |
| Utiliser des serveurs virtualisés                               |     |
| Optimiser l'efficacité énergétique des serveurs                 | 139 |
| Installer uniquement les services indispensables sur le serveur | 140 |
| Monter les caches entièrement en RAM                            | 141 |
| Privilégier les serveurs équipés de mémoires SSD                | 142 |
| Stocker les données dans le cloud                               | 143 |
| Désactiver les logs binaires de MySQL ou MariaDB                | 144 |
| INFRASTRUCTURE LOGICIELLE                                       |     |
| Utiliser un serveur asynchrone                                  | 145 |
| Limiter le recours aux certificats SSL                          | 146 |
| Héberger les ressources sur un domaine sans cookies             |     |

97

| CONCEPTION                                                                  |
|-----------------------------------------------------------------------------|
| Favoriser les pages statiques                                               |
| Créer une architecture applicative modulaire100                             |
| Utiliser certains forks applicatifs orientés « performance » 101            |
| Choisir un format de données adapté102                                      |
| Limiter le nombre de domaines servant les ressources                        |
| CMS                                                                         |
| Utiliser un moteur de templating104                                         |
| Utiliser tous les niveaux de cache du CMS105                                |
| Générer les PDF en dehors du CMS106                                         |
| Redimensionner les images en dehors du CMS 107                              |
| Encoder les sons en dehors du CMS108                                        |
| Serveur d'applications                                                      |
| Mettre en cache le bytecode109                                              |
| Mettre en cache les données calculées souvent utilisées                     |
| Libérer de la mémoire les variables qui ne sont plus nécessaires            |
| Ne pas appeler de fonction dans la déclaration d'une boucle de type for 112 |
| Supprimer tous les warnings et toutes les notices                           |
| Utiliser des variables statiques                                            |
| Éviter la réécriture des getter/setter natifs                               |
| Ne pas assigner inutilement de valeurs aux variables                        |
| Utiliser la simple quote (') au lieu du guillemet («)                       |
| Remplacer les \$i++ par des ++\$i118                                        |
| BASE DE DONNÉES                                                             |
| Éviter d'effectuer des requêtes SQL à l'intérieur d'une boucle              |
| Ne se connecter à une base de données que si nécessaire                     |
| Ne jamais écrire de SELECT * FROM 121                                       |
| Limiter le nombre de résultats122                                           |
| Utiliser les procédures stockées123                                         |
|                                                                             |
| Eviter les redirections                                                     |
| Ne pas générer de page 404 149                                              |
| Desactiver certains logs d'acces du serveur web                             |
| Desactiver le UNS Lookup d'Apache                                           |
| Desactiver la directive AllowUverride d'Apache                              |
| CACHE                                                                       |
| Utiliser un CUN                                                             |
| Utiliser un reverse proxy                                                   |
| Mettre en cache le favicon.ico                                              |
| Ajouter des en-têtes Expires ou Lache-Control                               |
| Utiliser les Llags                                                          |
| Mettre en cache les reponses Alax                                           |

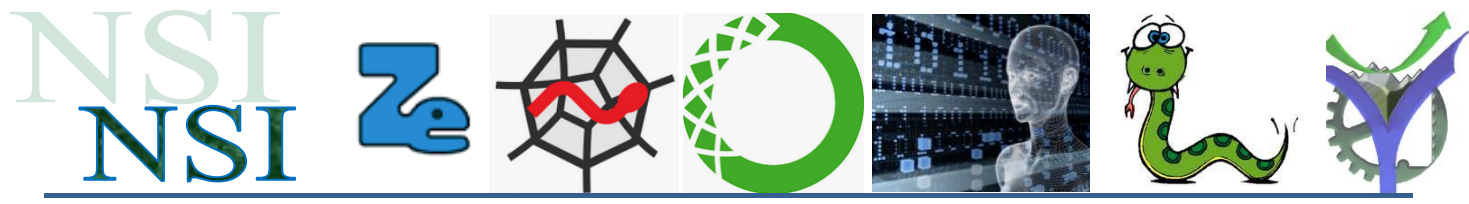

# 4 Interactivité avec html

### 4.1 Le principe de fonctionnement du formulaire

Voilà un formulaire très simple organisé avec les trois fichiers ci-dessous :

The php-exemple.css Le style 🝺 php-exemple.html | Le code html php-exemple.php Le code PHP exécuté sur le serveur

Le résultat obtenu, sans mise en forme sophistiquée :

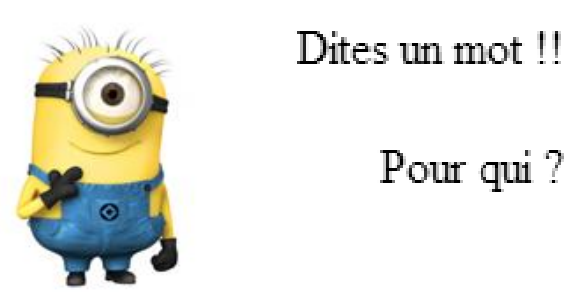

Pour qui?

Voilà le fichier css utilisé :

| 1   | <mark>∣⊐form {</mark>             |
|-----|-----------------------------------|
| 2   | width: 420px;                     |
| 3   | L }                               |
| 4   | <mark>₽div {</mark>               |
| 5   | <pre>margin-bottom: 20px;</pre>   |
| 6   | L }                               |
| - 7 | <mark>⇔label {</mark>             |
| 8   | <pre>display: inline-block;</pre> |
| 9   | width: 240px;                     |
| 10  | <pre>text-align: right;</pre>     |
| 11  | <pre>padding-right: 10px;</pre>   |
| 12  | L }                               |
| 13  | <mark>⊫button, input {</mark>     |
| 14  | <pre>float: right;</pre>          |
| 15  | ↓ }                               |
|     |                                   |

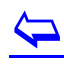

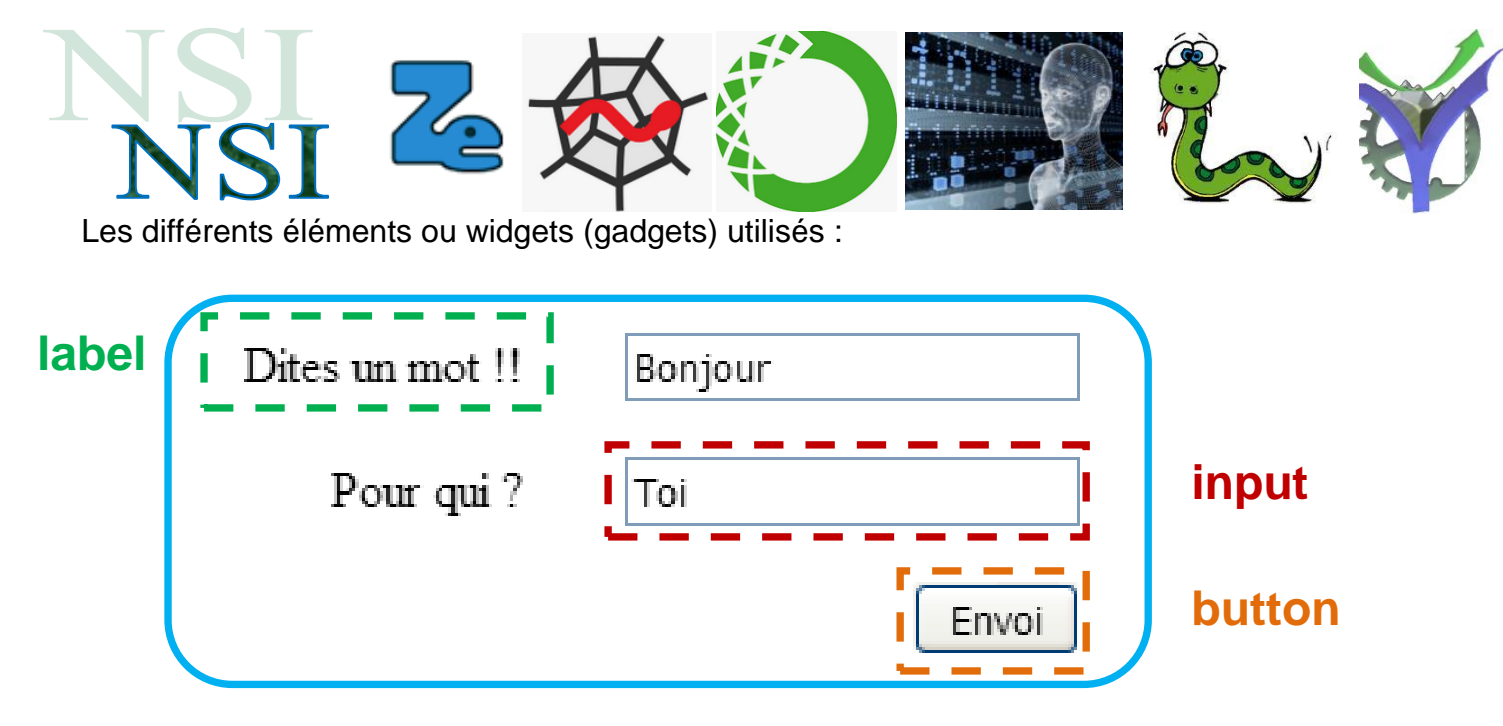

Nous y voyons quelques éléments, ou widgets, d'interface à l'œuvre :

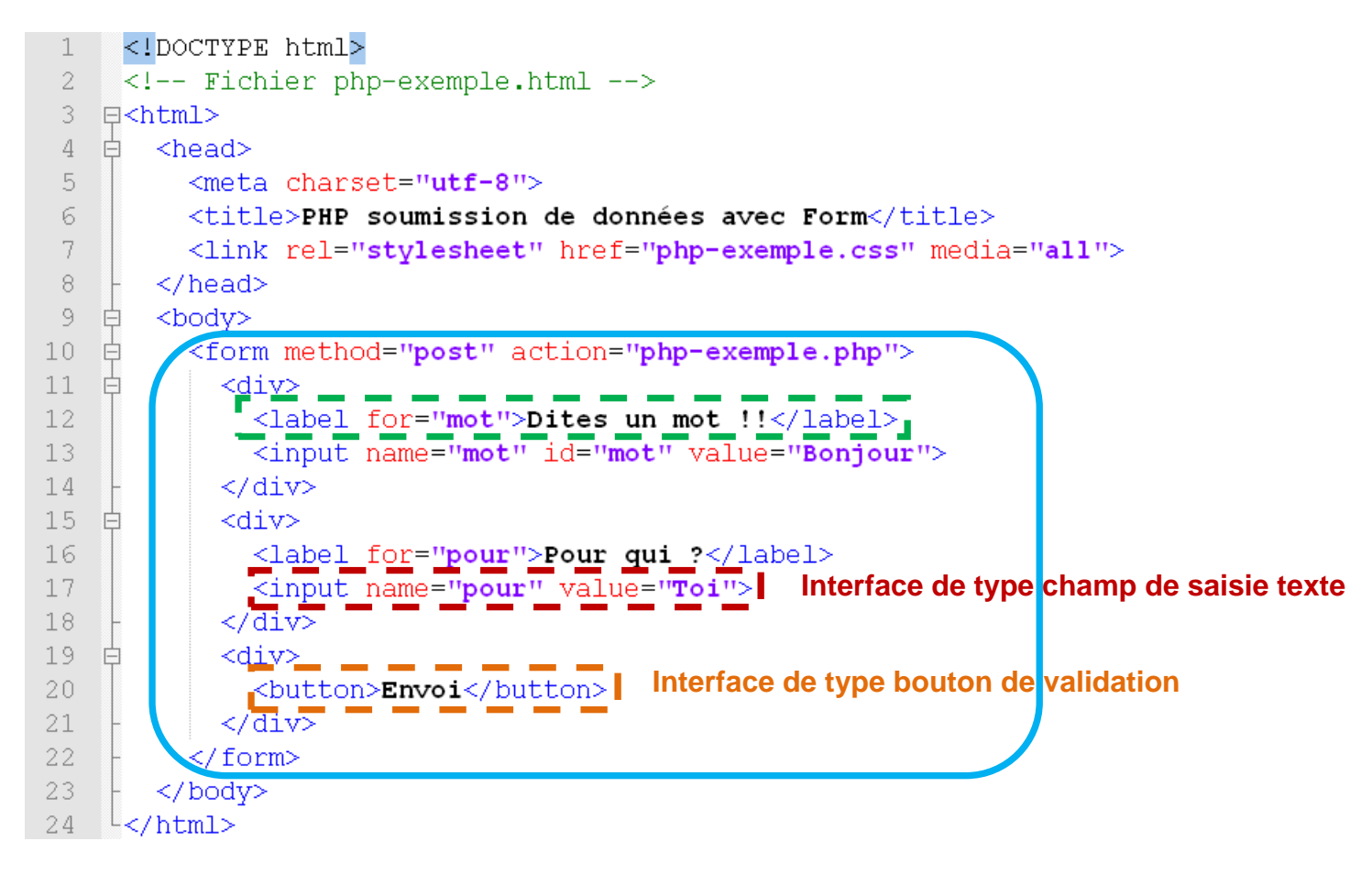

 $\leftarrow$ 

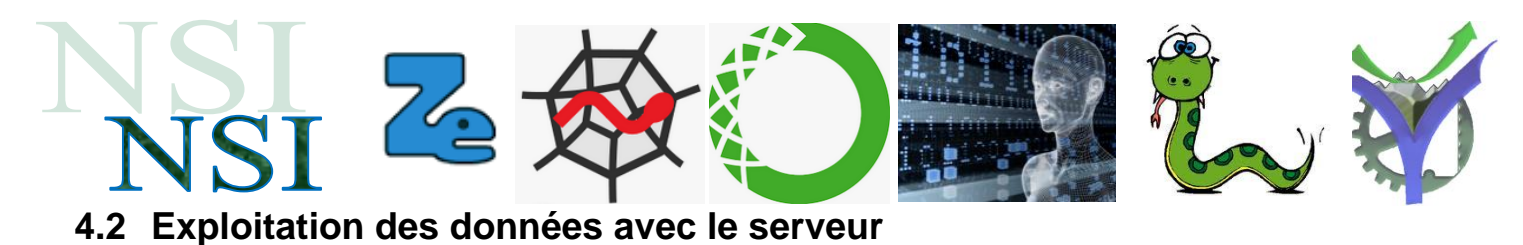

Le principe du fonctionnement est rappelé ci-dessous :

<u>Site dynamique serveur :</u> Le poste client exécute le code html reçu dans son navigateur. Ce code html est issu des instructions exécutées sur le serveur. Ces instructions ne sont pas visibles par le client.

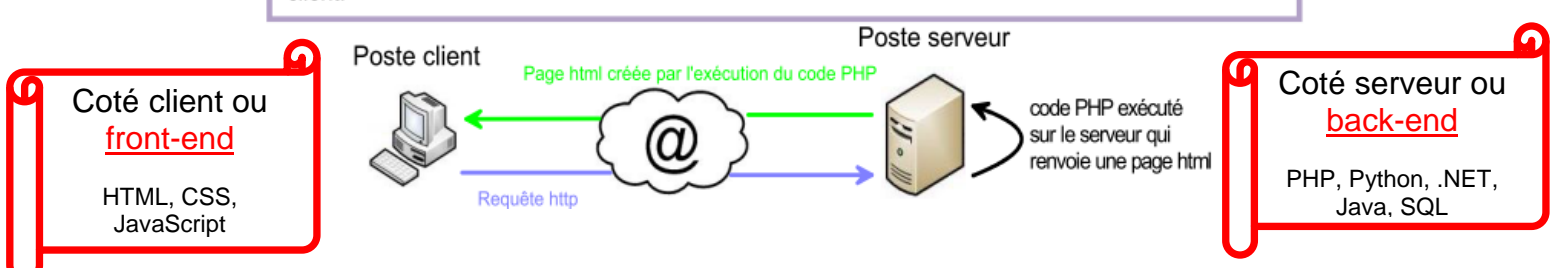

La balise de formulaire précise le mode d'envoi des informations (GET ou POST) au serveur et l'action à réaliser (script PHP) pour exploiter celles-ci :

# <form method="post" action="php-exemple.php">

#### a) Envoi des informations avec POST

Dans ce cas les informations collectées par le formulaire sont envoyées au serveur dans le corps de la requête HTTP. Elles sont donc invisibles car elles ne sont pas dans l'URL.

Mais attention elles ne sont pas cryptées pour autant.

Voilà le contenu de php-exemple.php :

```
<?php
// La variable globale $_POST contient les valeurs accessibles avec leurs noms.
// Dans le cas d'une utilisation de la méthode GET il faut utiliser $_GET
$variable_mot = htmlspecialchars($_POST['mot']);
$variable_pour = htmlspecialchars($_POST['pour']);
echo $variable_mot, ' ', $variable_pour;
2>
```

On obtient ce fonctionnement :

|                                   | localhost/my-app/php-exemple.ph ×                                                  |
|-----------------------------------|------------------------------------------------------------------------------------|
| Dites un mot !! Hello             | $\leftarrow$ $\rightarrow$ C $\textcircled{0}$ $\textcircled{0}$ $\textcircled{0}$ |
| Pour qui ? You                    | 🌣 Les plus visités 🛛 Débuter avec Firefox                                          |
| Envoi                             | Hello You                                                                          |
| Formulaire html envoi des données | réponse du serveur                                                                 |
| $\leftarrow$                      |                                                                                    |

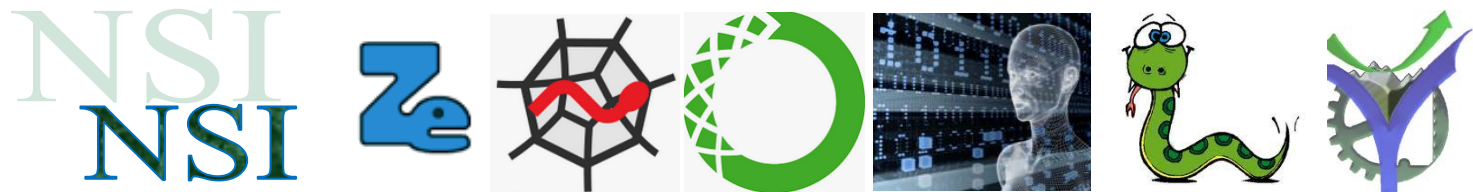

A noter que le code PHP exécuté par le serveur uWamp ne renvoi que de l'html. Si on observe le code source de la page web obtenue en réponse nous n'observons que les deux mots saisis dans les champs du formulaire :

| $\leftrightarrow$ $\rightarrow$ C $\textcircled{a}$ | 🔏 view-source:http://localhost/my     |  |
|-----------------------------------------------------|---------------------------------------|--|
| 🌣 Les plus visités 🛛 💩 Débuter                      | avec Firefox 🧧 SFR Mail – Retrouvez v |  |
| 1 Hello You                                         |                                       |  |

#### b) Envoi des informations avec GET

Deuxième solution pour l'envoi de nos données de formulaire la méthode GET :

<form method="get" action="php-exemple.php">

Nous observons alors que les informations sont visibles dans l'URL envoyées au serveur, identifiées par leurs noms attribut name :

| Dites un mot !!                                                                                                    | BONJOUR                                                      |                                             |
|----------------------------------------------------------------------------------------------------|--------------------------------------------------------------|---------------------------------------------|
| Pour qui?                                                                                                    | LE MONDE                                                     | s/php-exemple.php?mot=BONJOUR&pour=LE+MONDE |
|                                                                                                    | Envoi                                                        |                                             |
| <label <u="">for=</label>                                                                                                    | = <u>"mot"&gt;</u> Dites un m                                | ot !!                                       |
| <input name<="" td=""/> <td>e="mot" id="mot"</td> <td>value="Bonjour"&gt;</td>                                                                          | e="mot" id="mot"                                             | value="Bonjour">                            |
| <label for<br=""><input nam<="" td=""/><td>="<mark>pour</mark>"&gt;Pour qui<br/>e="pour" value="<b>1</b></td><td><b>?</b></td></label><br><b>!oi</b> "> | =" <mark>pour</mark> ">Pour qui<br>e="pour" value=" <b>1</b> | <b>?</b>                                    |

Cette méthode ne devra pas être utilisée pour des informations sensibles.

Néanmoins elle a son utilité pour un site commercial ou d'accès à de la connaissance, type Wikipédia, car dans ce cas on peut enregistrer l'URL correspondant à une recherche particulière pour pouvoir la réutiliser ensuite.

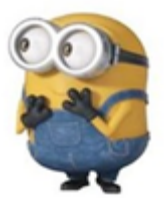

 $\langle \neg \rangle$ 

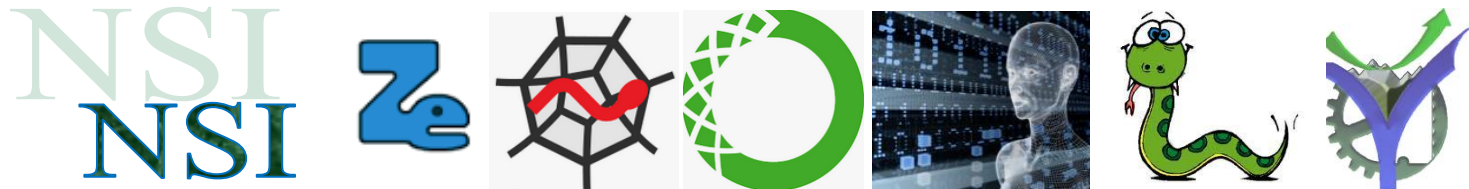

#### 4.3 Quelques détails dans le fonctionnement des formulaires <form>

a) <u>Le fonctionnement du couple <label> <input><sup>5</sup></u>

Prenons l'un de nos champs de saisie comme exemple :

<label for="mot">Dites un mot !!</label>
<input name="mot" id="mot" value="Bonjour">

L'élément HTML <label> représente une légende pour un objet d'une interface utilisateur. Il peut être associé à un contrôle en utilisant l'attribut for ou en plaçant l'élément du contrôle à l'intérieur de l'élément <label>. Un tel contrôle est appelé *contrôle étiqueté* par l'élément <label>.

Rattacher un libellé à un élément de saisie (<input>) offre différents avantages :

Le texte du libellé n'est pas seulement associé visuellement au champ, il est *techniquement* associé avec le champ. Ainsi, lorsque l'utilisateur a le focus sur le champ, un lecteur d'écran pourra énoncer le contenu du libellé et permettre à l'utilisateur de disposer d'un meilleur contexte.

Un **lecteur d'écran** (également appelé *revue d'écran*) est un logiciel d'assistance technique destiné aux personnes « empêchées de lire » (aveugles, fortement malvoyantes, dyslexiques, dyspraxiques...) : il retranscrit par synthèse vocale et/ou sur un afficheur braille ce qui est affiché sur l'écran d'un ordinateur tant en termes de contenu que de structure et permet d'interagir avec le système d'exploitation et les logiciels applications. (Source Wikipédia)

Vous pouvez cliquer sur le libellé pour passer le focus voire activer le champ. De cette façon, on dispose d'une meilleure ergonomie car la surface d'utilisation du champ est agrandie, ce qui s'avère utile sur les petits appareils comme les téléphones portables.

Pour associer un élément <label> avec un élément <input>, il faut fournir un identifiant à l'élément <input> sous la forme d'un attribut id. Ensuite, on peut renseigner l'attribut for de l'élément <label> avec la valeur de cet identifiant.

#### b) Les différents types de saisies<sup>6</sup>

L'élément HTML <input> est utilisé pour créer un contrôle interactif dans un formulaire web qui permet à l'utilisateur de saisir des données. Les saisies possibles et le comportement de l'élément <input> dépend fortement de la valeur indiquée dans son attribut type.

La façon dont un élément <input> fonctionne dépend grandement de la valeur de son attribut type. Aussi, pour chacun de ces types, on aura une page de référence dédiée.

Par défaut, lorsque l'attribut type n'est pas présent, il aura la valeur implicite text.

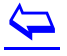

<sup>&</sup>lt;sup>5</sup> <u>https://developer.mozilla.org/fr/docs/Web/HTML/Element/Label</u> consulté le 17 décembre 2019 <sup>6</sup> <u>https://developer.mozilla.org/fr/docs/Web/HTML/Element/Input</u>

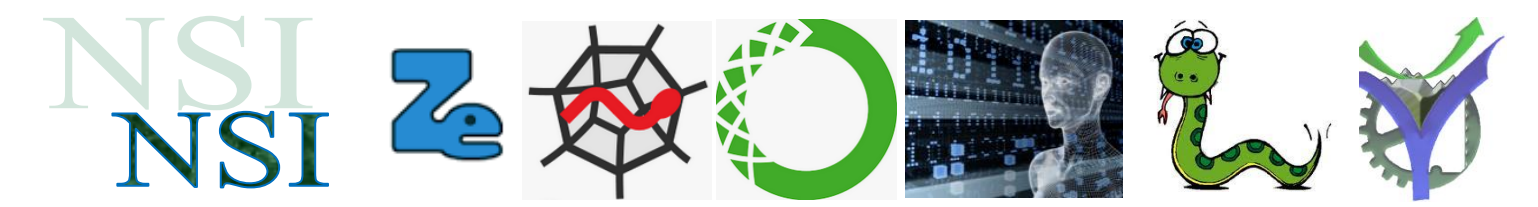

Quelques types de champs disponibles :

- <u>button</u> : un bouton sans comportement défini.
- <u>checkbox</u> : une case à cocher qui permet de sélectionner/désélectionner une valeur
- <u>color</u> : <u>HTML5</u> un contrôle qui permet de définir une couleur.
- <u>date</u> : <u>HTML5</u> un contrôle qui permet de saisir une date (composé d'un jour, d'un mois et d'une année).
- <u>datetime-local</u> : <u>HTML5</u> un contrôle qui permet de saisir une date et une heure (sans fuseau horaire).
- <u>email</u> : <u>HTML5</u> un champ qui permet de saisir une adresse éléctronique.
- <u>file</u> : un contrôle qui permet de sélectionner un fichier. L'attribut <u>accept</u> définit les types de fichiers qui peuvent être sélectionnés.
- number : <u>HTML5</u> un contrôle qui permet de saisir un nombre.
- <u>password</u>: un champ texte sur une seule ligne dont la valeur est masquée. Les attributs maxlength et minlength définissent la taille maximale et minimale de la valeur à saisir dans le champ.

**Note :** Tout formulaire comportant des données sensibles doit être servi via HTTPS. Les navigateurs alertent les utilisateurs lorsque les formulaires avec de telles données sont uniquement disponibles via HTTP.

- <u>radio</u> : un bouton radio qui permet de sélectionner une seule valeur parmi un groupe de différentes valeurs.
- reset : un bouton qui réinitialise le contenu du formulaire avec les valeurs par défaut.
- <u>submit</u> : un bouton qui envoie le formulaire.
- <u>tel</u> : <u>HTML5</u> un contrôle pour saisir un numéro de téléphone.
- <u>text</u> : un champ texte sur une seule ligne. Les sauts de ligne sont automatiquement retirés.

Nous verrons l'usage de quelques-uns de ces champs en TP.

#### c) Les boutons input valider et annuler

Pour envoyer les données saisies dans un formulaire il suffit d'utiliser le bouton submit ou le bouton reset pour revenir à l'état initial.

A noter que si la valeur n'est pas précisée c'est le choix submit par défaut.

Un exemple d'utilisation sera donné dans le paragraphe suivant.

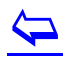

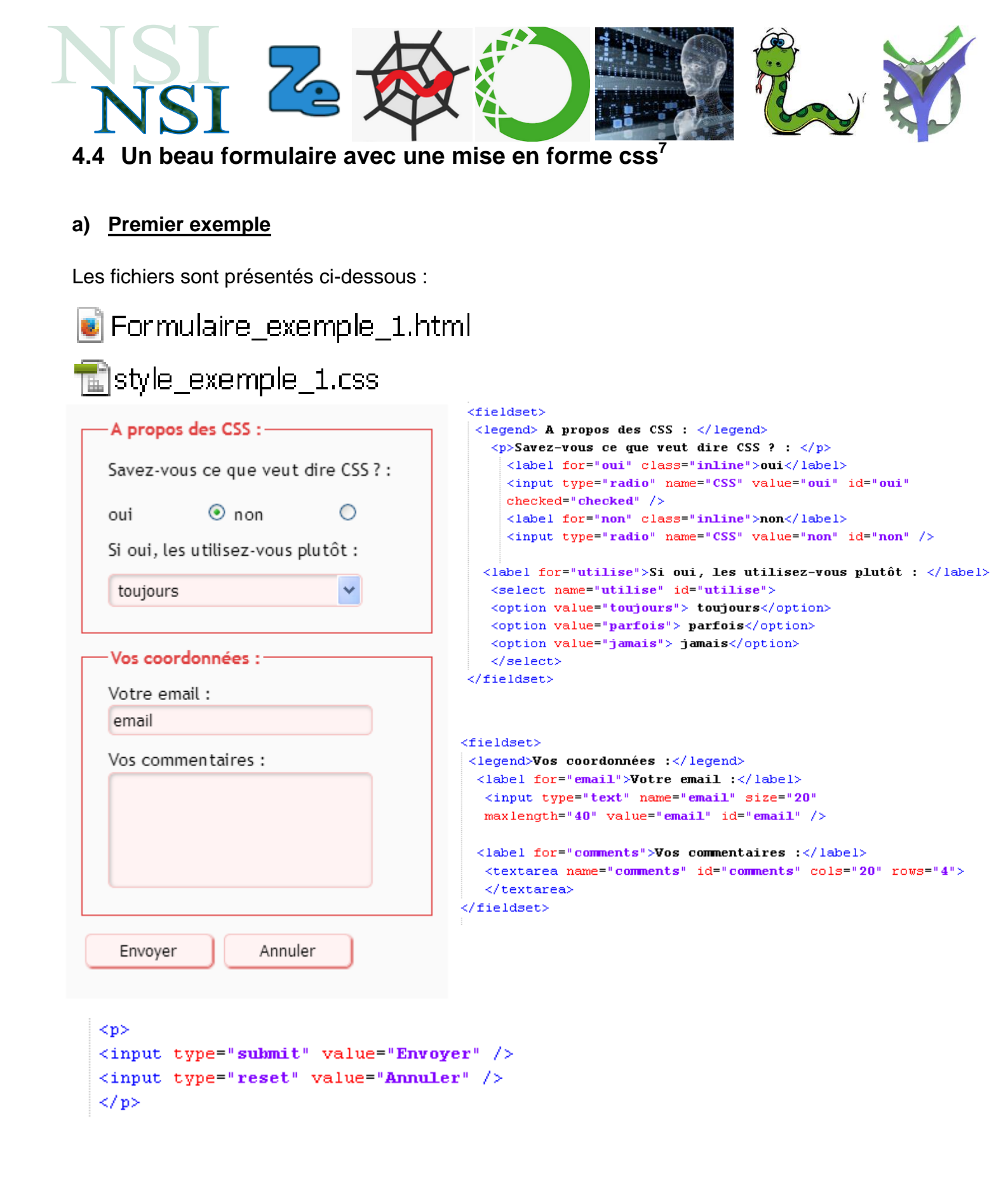

P.G Lycée Vaucanson 10 janvier 2022

<sup>&</sup>lt;sup>7</sup> D'après <u>http://css.mammouthland.net/formulaire\_css.php</u> consulté le 16 décembre 2019.

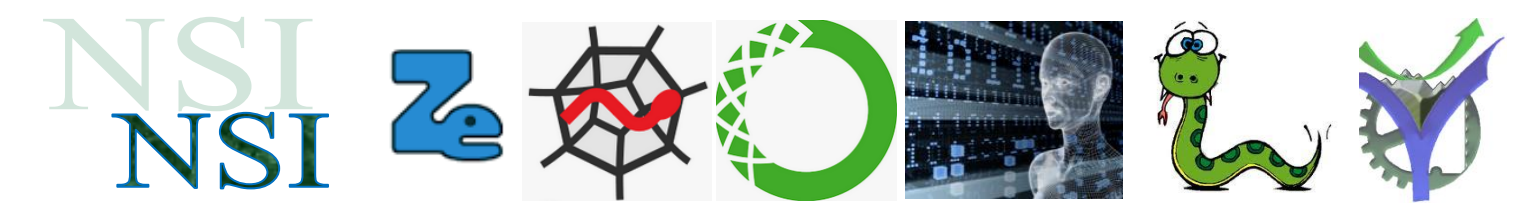

Le fichier css :

```
1 □body {
    font-family:"trebuchet ms", sans-serif;
 2
                                               38
    font-size:90%;
                                               39
 4
   L }
 5 □form {
                                              41
                                              42
     background-color:#FAFAFA;
 6
                                              43
 7
    padding:10px;
                                              44
 8
     width:280px;
   L }
 9
                                              46
10 Efieldset {
                                              47
                                              48
11
    padding:0 20px 20px 20px;
                                               49
12
    margin-bottom:10px;
    border:1px solid #DF3F3F;
13
   L }
14
                                               52
15 plegend {
                                               53
    color:#DF3F3F;
16
17
     font-weight:bold
                                               55
   L }
                                               56
18
                                               57
19 plabel {
    margin-top:10px;
20
                                               59
21
    display:block;
                                               60
22
   L }
23 plabel.inline {
                                              62
24
     display:inline;
                                               63
                                              64 L}
25
     margin-right:50px;
26
    L }
                                              66
27
   67
28
     background-color:#FFF3F3;
                                              68 L}
   L }
29
   ⊟input, textarea, select {
31
      padding:3px;
      border:1px solid #F5C5C5;
      border-radius:5px;
34
      width:200px;
      box-shadow:1px 1px 2px #C0C0C0 inset;
36
     ł
```

select { margin-top:10px; } 40 pinput[type=radio] { background-color:transparent; border:none; width:10px; L } 45 **□**input[type=submit], input[type=reset] { width:100px; margin-left:5px; box-shadow:1px 1px 1px #D83F3D; cursor:pointer; } 51 pinput:focus, textarea:focus { background-color:white; L } 54 pinput[type=submit]:focus, input[type=reset]:focus { background-color:#FFF3F3; L} input[type=submit]:hover, input[type=reset]:hover 58 📮 **{** background-color:#FCDEDE; Lì 61 pinput[type=submit]:active, input[type=reset]:active { background-color:#FCDEDE; box-shadow:1px 1px 1px #D83F3D inset; 65 **⊨textarea {** /\* Empêcher le redimensionnement \*/ resize: **none**;

| b) <u>A faire soi-même</u>                                                                                                    |              |  |
|----------------------------------------------------------------------------------------------------|--------------|--|
| A partir du fichier html : For mulaire_co<br>Informations personnelles :<br>Nom de famille :<br>Prénom :<br>Adresse mail :<br>Age :<br>O Homme O Femme<br>Pays de résidence : France | omplexe.html |  |
| Compétences / expérience :<br>HTML CSS JavaScript PHP SQL SEO<br>Décrivez une<br>expérience pro<br>.::                                                                               |              |  |

Créer le fichier cours.css pour obtenir le résultat le plus proche de celui présenté ci-dessous :

| Quelques propriétés à utiliser : | Informations personnelles :                 |
|----------------------------------|---------------------------------------------|
|                                  | Nom de famille :                            |
| font-weight:                     | Prénom :                                    |
| margin-bottom:                   | Adresse mail :                              |
| 2                                | Age :                                       |
| text-align:                      | ○ Homme ○ Femme                             |
| width:                           | Pays de résidence : France 💌                |
|                                  | Compétences / expérience :                  |
| float:                           | □ HTML □ CSS □ JavaScript □ PHP □ SQL □ SEO |
| color:                           | Décrivez une                                |
|                                  | expérience pro                              |
| background-color:                |                                             |
|                                  | Validation :                                |
|                                  | Choisissez un mot de passe :                |
|                                  | Envoyer Annuler                             |

Pour vous aider vous pouvez compléter le fichier ci-dessous en le renommant cours.css :

cours\_a\_completer.css

Choisissez un mot de passe : Envoyer Annuler

# 5 Javascript

#### 5.1 Pourquoi le javascript<sup>8</sup>

Le JavaScript est un langage de programmation créé en 1995 par Brendan Eich<sup>9</sup>. Il a été standardisé sous le nom d'ECMAScript en juin 1997 par ECMA International dans le standard ECMA-262. Le standard ECMA-262 en est actuellement à sa 8<sup>e</sup> édition. Le groupe ECMA International se charge de publier les standards de ce langage.

Le JavaScript est aujourd'hui l'un des langages de programmation les plus populaires et il fait partie des langages web dits « standards » avec le HTML et le CSS.

On dit que le HTML, le CSS et le JavaScript sont des standards du web car les principaux navigateurs web (Google Chrome, Safari, Firefox, etc.) savent tous « lire » (ou « comprendre » ou « interpréter ») ces langages et les interprètent généralement de la même façon ce qui signifie qu'un même code va généralement produire le même résultat dans chaque navigateur.

Pour définir ce qu'est le JavaScript et le situer par rapport aux autres langages, et donc pour comprendre les intérêts et usages du JavaScript il faut savoir que :

Brendan Eich en 2012. Fonctions

**Brendan Eich** 

Président-directeur général (en) Brave Software (d) depuis le 28 mai 2015

Président-directeur général (en) Mozilla Corporation 24 mars - 3 avril 2014

- Le JavaScript est un langage dynamique ;
- Le JavaScript est un langage (principalement) côté client ;
- Le JavaScript est un langage interprété ;
- Le JavaScript est un langage orienté objet.

#### 5.2 Capturer un premier évènement

#### a) Pour débuter

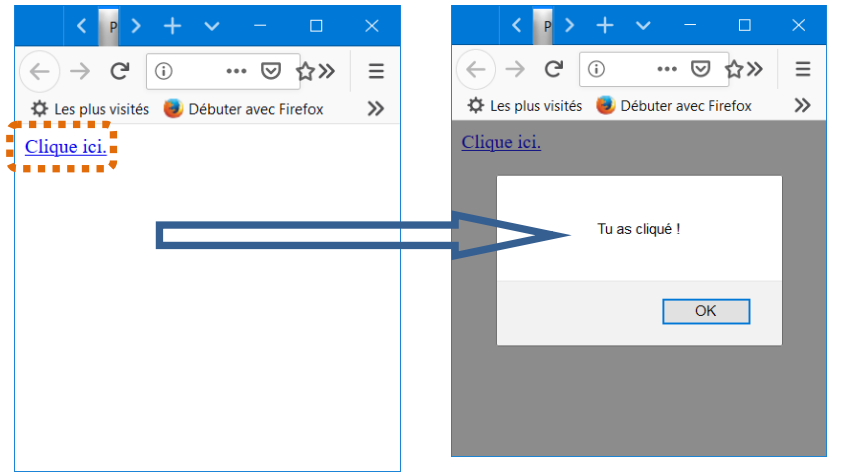

La notion d'évènement est très importante. La programmation javascript consiste à mettre en place le comportement attendu de notre interface en réponse à des interactions avec la souris ou bien le clavier. Par exemple : onclick : clic de souris ondblclick : double clic onmouseover : la souris est sur l'élément

<sup>8</sup> Merci au site <u>https://www.pierre-giraud.com/javascript-apprendre-coder-cours/</u>

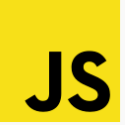

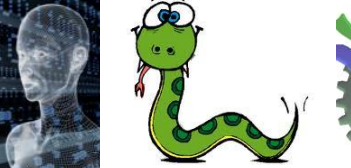

<sup>&</sup>lt;sup>9</sup> Source Wikipédia.

| N      |                                                                                                 | SI Zo A CO                                                                                                    |
|--------|-------------------------------------------------------------------------------------------------|----------------------------------------------------------------------------------------------------|
| Le c   | ode :                                                                                           | exemple_1_javascript.html                                                                                                    |
| 1<br>2 | <mark><!--</mark-->d<br/>₽<ht< th=""><th>octype html&gt;<br/>ml lang="fr"&gt;</th></ht<></mark> | octype html><br>ml lang="fr">                                                                                                    |
| 3      | þ                                                                                               | <head></head>                                                                                                    |
| 4      | Ē.                                                                                              | <title></title>                                                                                                    |
| 5      |                                                                                                 | Premier essai JavaScript                                                                                                    |
| 6      | -                                                                                               |                                                                                                    |
| 7      | Ļ                                                                                               | <script></th></tr><tr><th>8</th><th></th><th><pre>function popup() { alert('Tu as cliqué !') }</pre></th></tr><tr><td>9</td><td>-</td><td></script> |
| 10     |                                                                                                 | <meta charset="utf-8"/>                                                                                                    |
| 11     | -                                                                                               |                                                                                                    |
| 12     | þ                                                                                               | <body></body>                                                                                                    |
| 13     |                                                                                                 | <a href="javascript:popup()">Clique ici.</a>                                                                                                    |
| 14     | -                                                                                               |                                                                                                    |
| 15     | L <th>tm]&gt;</th>                                                                              | tm]>                                                                                                    |

La balise html <a> créé un lien hypertexte donc ici appelle la fonction javascript:popup() qui affiche le message en invoquant la fonction alert.

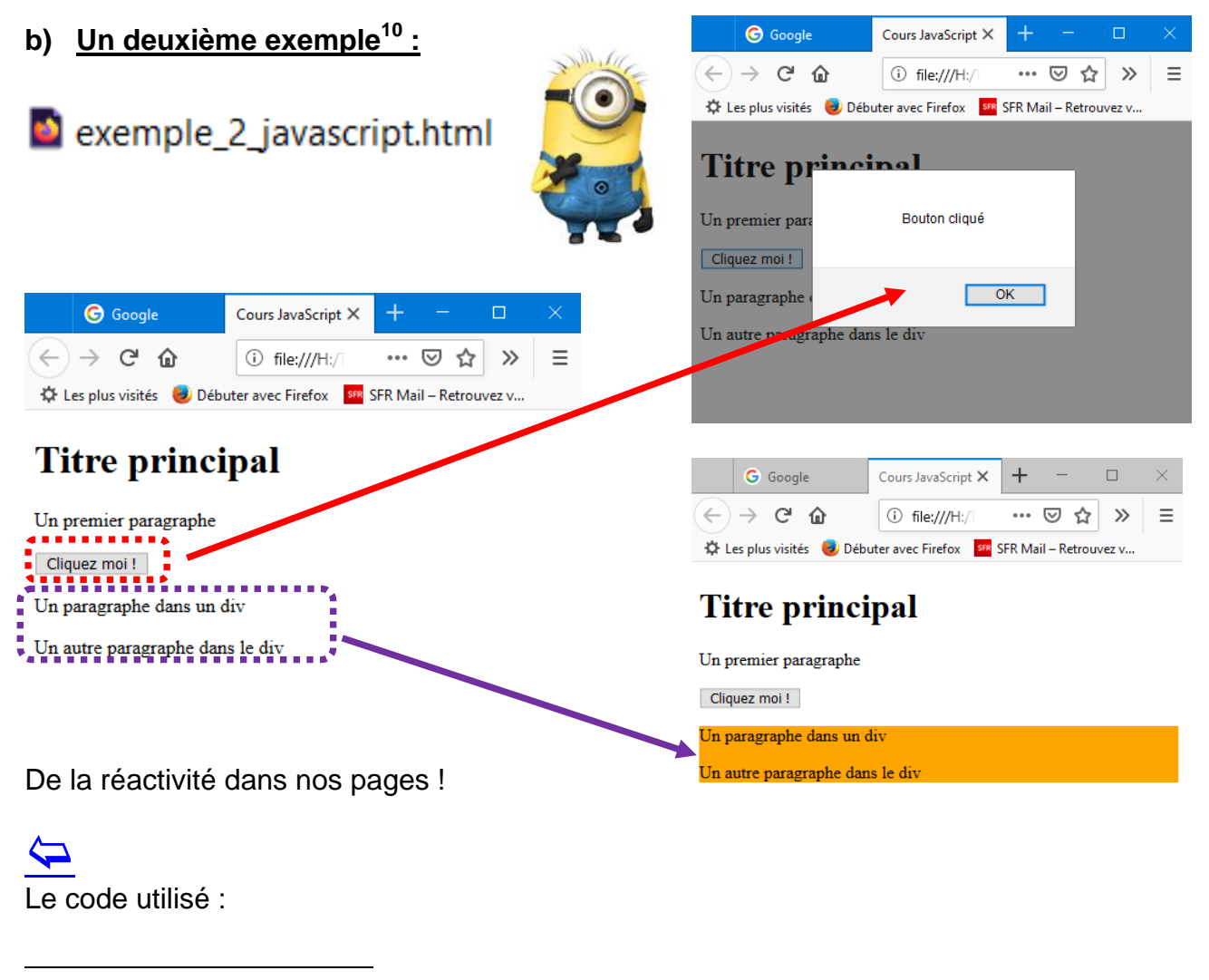

<sup>&</sup>lt;sup>10</sup> <u>https://www.pierre-giraud.com/javascript-apprendre-coder-cours/addeventlistener-gestion-evenement/</u>

| html                                                           |
|----------------------------------------------------------------|
| ₽ <html lang="fr"></html>                                      |
| ⊨ <head></head>                                                |
| <title>Cours JavaScript</title>                                |
| <meta charset="utf-8"/>                                        |
| -                                                              |
| <pre><body></body></pre>                                       |
| <pre>onmouseout="this.style.backgroundColor='white'"&gt;</pre> |
| -                                                              |
| <pre>_</pre>                                                   |

#### c) Quels évènements sont disponibles en HTML5 ?

Il existe beaucoup d'évènements disponibles en particulier avec la version 5 d'HTML. Ils sont répartis en plusieurs catégories :

- Évènement de fenêtre Balise <body>
   Événements déclenchés pour l'objet window fenêtre. Ils s'appliquent généralement à la balise <body>
- Évènement de curseur / souris Événements déclenchés par la souris, son curseur, ses boutons ou sa molette – ou action similaire. Ils s'appliquent à tous les éléments HTML5.
- Évènement de formulaire Événements déclenchés par des actions dans un formulaire. Ils s'appliquent à tous les éléments HTML5, mais plus particulièrement dans un formulaire.
- Évènement multimédia
   Événements déclenchés par les médias tels que les vidéos, les images ou les fichiers audio. Ils s'appliquent à tous les éléments HTML5, mais plus particulièrement aux éléments des médias, comme audio, intégrer, img, objet, vidéo.
- Évènement du clavier Événements déclenchés par une touche du clavier ou une action similaire de l'utilisateur. Ils s'appliquent à tous les éléments HTML5.

Une excellente synthèse est disponible ici :

http://41mag.fr/liste-des-balises-html5/liste-des-evenements-html5

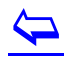

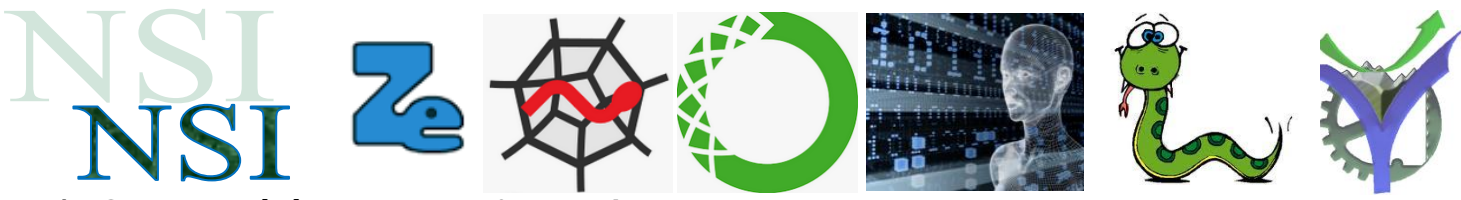

#### d) **Quelques évènements de formulaire**

| Attribut          | Description                                                                |
|-------------------|----------------------------------------------------------------------------|
| onblur            | Le script démarre lorsque l'élément, le champ du formulaire, perd le focus |
| onchange          | Script à exécuter lorsque un élément est modifié                           |
| oncontextmenu New | Script à exécuter quand un menu contextuel est déclenché                   |
| onfocus           | Script à exécuter quand un élément gagne le focus                          |
| onformchange New  | Script à exécuter lorsqu'un formulaire est modifié                         |
| onforminput New   | Script à exécuter lors de la saisie d'un formulaire                        |
| oninput New       | Script à exécuter lors de la saisie d'un élément                           |
| oninvalid New     | Script à exécuter quand un élément n'est pas valide                        |
| onselect          | Script à exécuter quand un élément est sélectionné                         |
| onsubmit          | Script à exécuter lors de la soumission d'un formulaire                    |

#### e) Avec un exemple d'utilisation

# seemple\_3\_javascript.html

| Nom : Moi | Mot de passe : | ••• |
|-----------|----------------|-----|
| Valider   |                |     |

Dès que l'on quitte le formulaire : on perd le focus et l'analyse du mot de passe est déclenchée.

| Nom : Moi<br>Valider | Trop petit ce mot de passe ! |  |
|----------------------|------------------------------|--|
|                      | ОК                           |  |

 $\langle \neg \rangle$ 

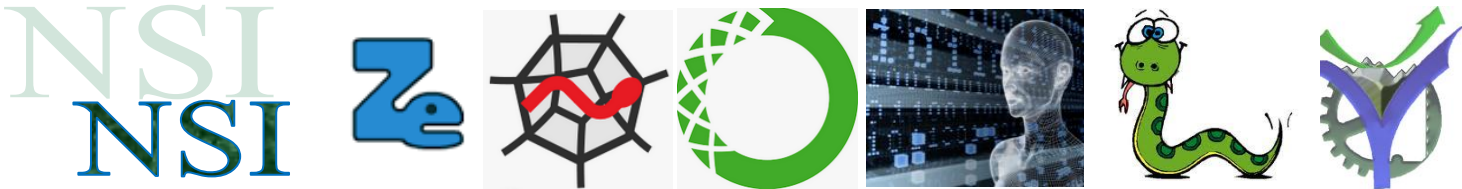

Le code utilisé, notez l'évènement onblur qui invoque la fonction qui vérifie que la chaine val contient au moins 9 caractères.

```
<!-- D'après interro des lycées lère NSI Nathan -->
2
     <!DOCTYPE html>
   早<html lang="fr">
3
4
         <head>
5
             <title>Cours JavaScript</title>
             <meta charset="utf-8">
б
7
         <script>
8
             function controle(val) {
g
                 if (val.length<8)</pre>
                 alert('Trop petit ce mot de passe !')
10
11
                 }
         </script>
12
13
         </head>
14
15
         <body>
16
             <form>
17
                 <label for='nom'>Nom :</label>
18
                 <input type='text' id='nom'/>
19
                 <label for='mdp'>Mot de passe :</label>
                 <input type='password' id='mdp' onblur='controle(this.value)' />
21
                 <input type='submit' value='Valider' />
             </form>
         </body>
24 L</html>
```

Avant d'expérimenter d'autres fonctions et évènements nous allons examiner où mettre le code javascript dans nos pages en corrélation avec le chargement de celles-ci dans les navigateurs.

### 5.3 Où placer le code JavaScript<sup>11</sup>

On va pouvoir placer du code JavaScript à trois endroits différents :

Directement dans la balise ouvrante d'un élément HTML ;

Dans un élément script, au sein d'une page HTML ;

Dans un fichier séparé contenant exclusivement du JavaScript et portant l'extension .js.

#### a) Code placé dans une balise HTML

Ici, on crée deux boutons en HTML et on place nos codes JavaScript à l'intérieur d'attributs onclick. Le code à l'intérieur des attributs va s'exécuter dès qu'on va cliquer sur le bouton correspondant. Dans le cas présent, cliquer sur le premier bouton a pour effet d'ouvrir une fenêtre d'alerte qui affiche « Bonjour ! ». Cliquer sur le deuxième bouton rajoute un élément p qui contient le texte « Paragraphe ajouté » à la suite des boutons.

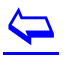

<sup>&</sup>lt;sup>11</sup> <u>https://www.pierre-giraud.com/javascript-apprendre-coder-cours/ou-ecrire-code-javascript/</u> reproduit avec autorisation de l'auteur.

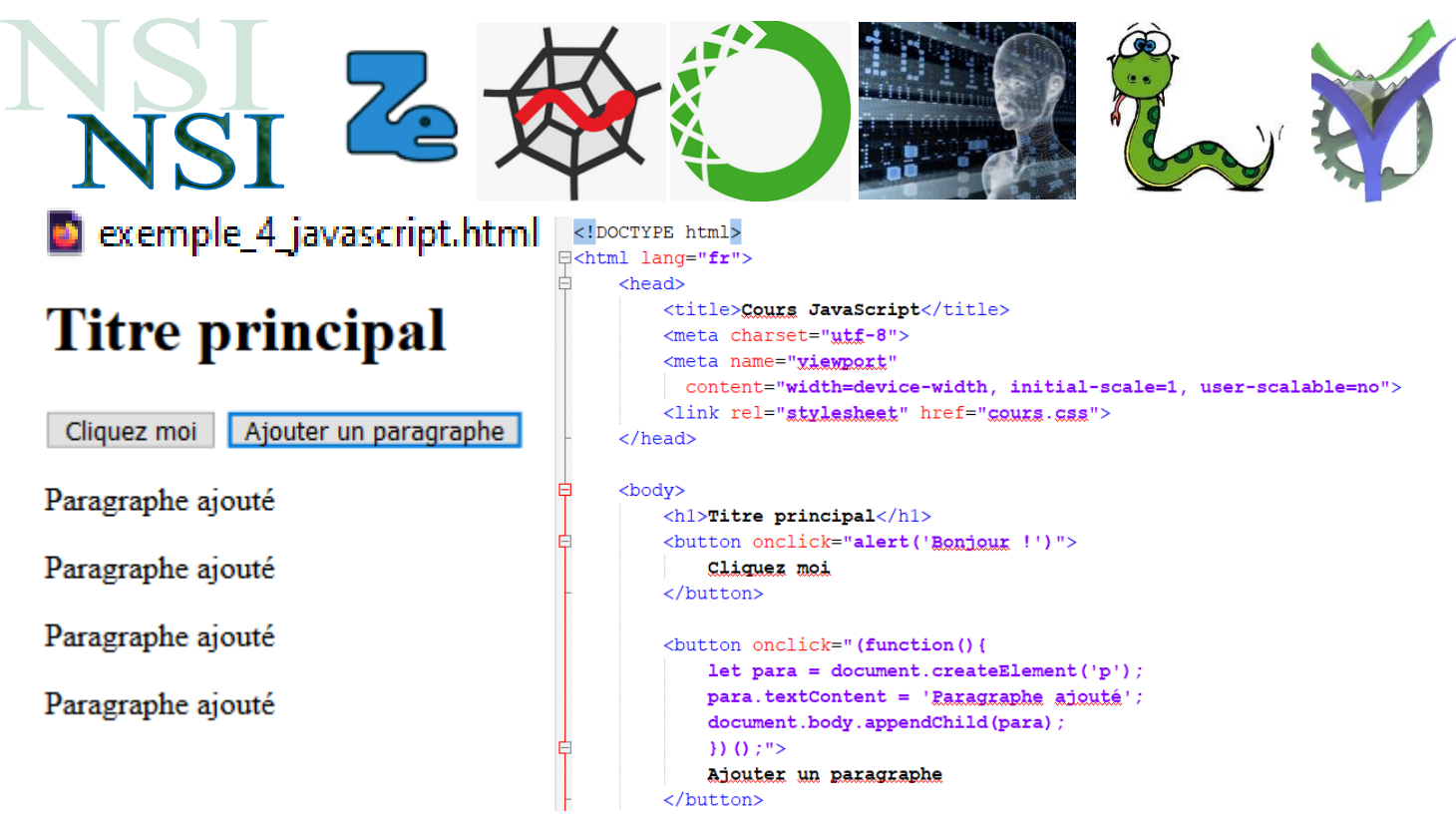

Aujourd'hui, de nouvelles techniques nous permettent de ne plus utiliser ce genre de syntaxe et il est généralement déconseillé et considéré comme une mauvaise pratique d'écrire du code JavaScript dans des balises ouvrantes d'éléments HTML.

#### b) Placer le code JavaScript dans un élément script au sein de la page HTML

Nous avons déjà utilisé cette technique dans les exemples précédents.

On va également pouvoir placer notre code JavaScript dans un élément script qui est l'élément utilisé pour indiquer qu'on code en JavaScript.

On va pouvoir placer notre élément script n'importe où dans notre page HTML, aussi bien dans l'élément head qu'au sein de l'élément body.

De plus, on va pouvoir indiquer plusieurs éléments script dans une page HTML pour placer plusieurs bouts de code JavaScript à différents endroits de la page.

# exemple\_5\_javascript.html

Tout d'abord, comme précédemment, la séparation des codes n'est pas optimale ici puisqu'on mélange du JavaScript et du HTML ce qui peut rendre l'ensemble confus et complexe à comprendre dans le cadre d'un gros projet.

De plus, si on souhaite utiliser les mêmes codes sur plusieurs pages, il faudra les copier-coller à chaque fois ce qui n'est vraiment pas efficient et ce qui est très mauvais pour la maintenabilité d'un site puisque si on doit changer une chose dans un code copié-collé dans 100 pages de notre site un jour, il faudra effectuer la modification dans chacune des pages.

#### c) Placer le code JavaScript dans un fichier séparé

Le code JavaScript peut se placer dans un fichier externe.

sexemple\_6.js

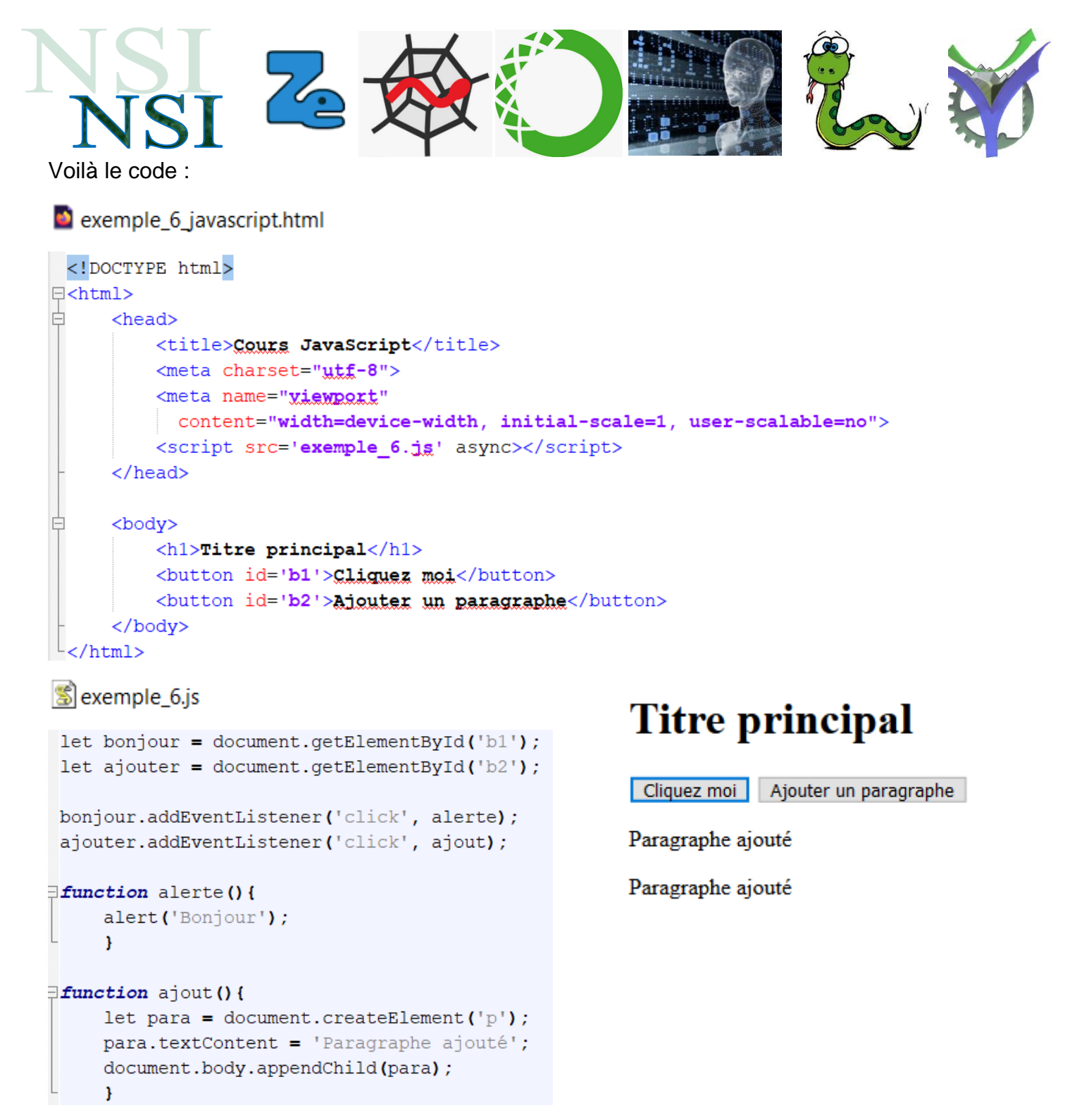

Cette méthode est la meilleure puisqu'elle permet une excellente séparation du code et une maintenabilité optimale de celui-ci. En effet, si on veut insérer le code JavaScript contenu dans notre fichier dans 100 pages différentes, il suffira ici d'appeler ce fichier JavaScript dans les 100 pages. En cas de modification du code, il suffira alors de le modifier une fois dans le fichier JavaScript.

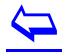

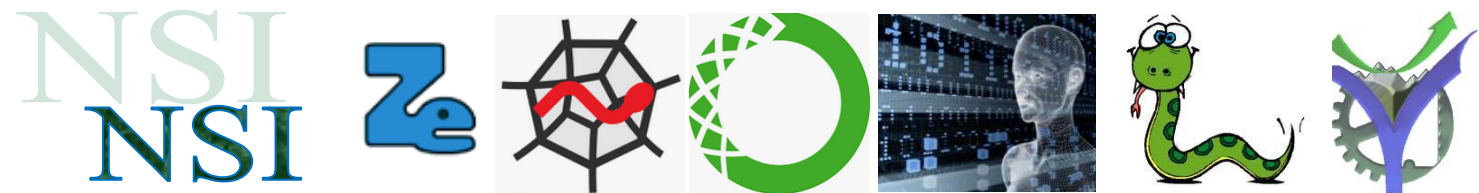

#### 5.4 Le chargement des pages html vs javascript

Il faut faire attention à la manière dont les pages HTML sont chargées et interprétées dans le navigateur par défaut, un navigateur va lire et exécuter le code dans l'ordre de son écriture<sup>12</sup>.

Plus précisément, lorsque le navigateur arrive à un élément script, il va stopper le traitement du reste du HTML jusqu'à ce que le code JavaScript soit chargé dans la page et exécuté.

Par ailleurs lors du chargement d'une page HTML une description de celle-ci est constituée au fur et à mesure. Cette représentation est une interface indépendante de tout langage de

programmation le DOM pour **D**ocument **O**bject **M**odel.

Ce DOM<sup>13</sup> peut ensuite être analysé et traité, comme par exemple l'ajout de paragraphes dans nos exemples précédents.

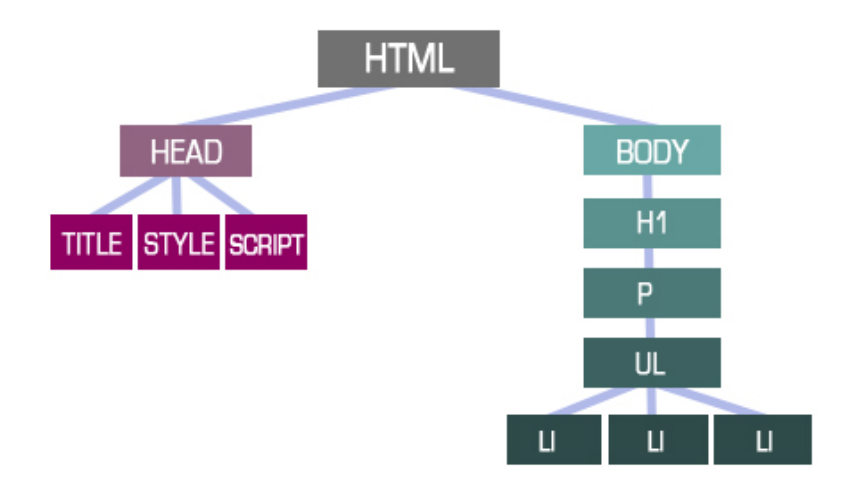

Le code JavaScript accède au DOM avec la fonction getElementById('b1') qui permet d'identifier un élément dans l'arbre du DOM grâce à son id.

Le problème dans le chargement des pages consiste à ne pas tenter d'exécuter des fonctions JavaScript alors que le contenu de la page n'est pas totalement chargé d'une part et de permettre un chargement en 'temps masqué' du code javascript sans bloquer la lecture du code HTML par une analyse prématurée si celui-ci est placé en début du code d'autre part.

C'est le rôle du téléchargement asynchrone, donc non bloquant demandé dans notre exemple :

```
<script <pre>src='exemple_6.jg' async></script>
```

 $\leftarrow$ 

<sup>&</sup>lt;sup>12</sup> Voir <u>https://www.pierre-giraud.com/javascript-apprendre-coder-cours/ou-ecrire-code-javascript/</u>

<sup>&</sup>lt;sup>13</sup> Voir <u>http://41mag.fr/quest-ce-que-le-dom-dune-page-web.html</u> <u>https://www.pierre-giraud.com/javascript-apprendre-coder-cours/presentation-dom/</u>

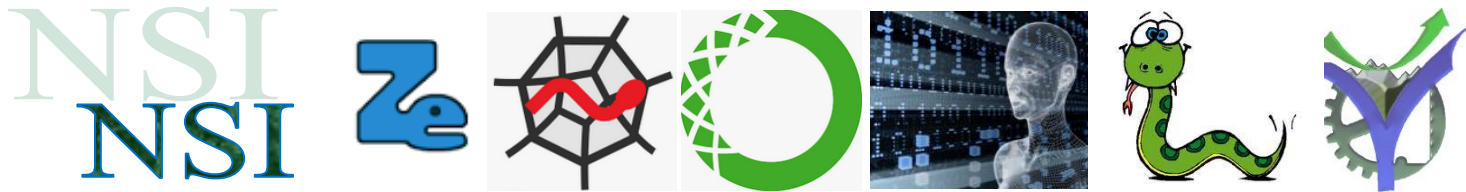

#### 5.5 Un exemple de formulaire

Pour conclure nous présentons dans cette section un exemple de formulaire complet<sup>14</sup>. L'objectif est de proposer une interface de saisie d'informations pour l'inscription sur un site par exemple.

#### a) Présentation du formulaire

Le formulaire est présenté ci-dessous :

| Un beau petit formulaire |  |
|--------------------------|--|
| Pseudo                   |  |
| Adresse email            |  |
| Age ans                  |  |
|                          |  |
| Valider Effacer          |  |
|                          |  |

### sexercice\_eleve\_formulaire\_1\_javascript.html

#### b) Application d'une feuille de style

Nous allons améliorer la présentation avec un peu de CSS :

|         | ans     |
|---------|---------|
|         |         |
| Effacer |         |
|         | Effacer |

### code\_css\_eleve\_formulaire\_1.css

#### c) Pré-traitement de la saisie avec javascript

Il nous reste à effectuer les vérifications de saisies d'informations. Pour rappel les formulaires de saisie sont destinés à envoyer les informations au serveur, celui-ci les traitera de manière définitive. Par contre effectuer une vérification sur le poste client avant la soumission au serveur économise de la bande passante sur le réseau et augmente la réactivité.

Par contre le serveur devra toujours considérer les informations reçues comme corrompues voir suspectes et les traiter comme tel. Ce point sera abordé au chapitre suivant PHP.

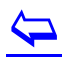

<sup>&</sup>lt;sup>14</sup> A partir de l'exemple <u>https://openclassrooms.com/fr/courses/146276-tout-sur-le-javascript/144576-td-verification-dun-formulaire</u>

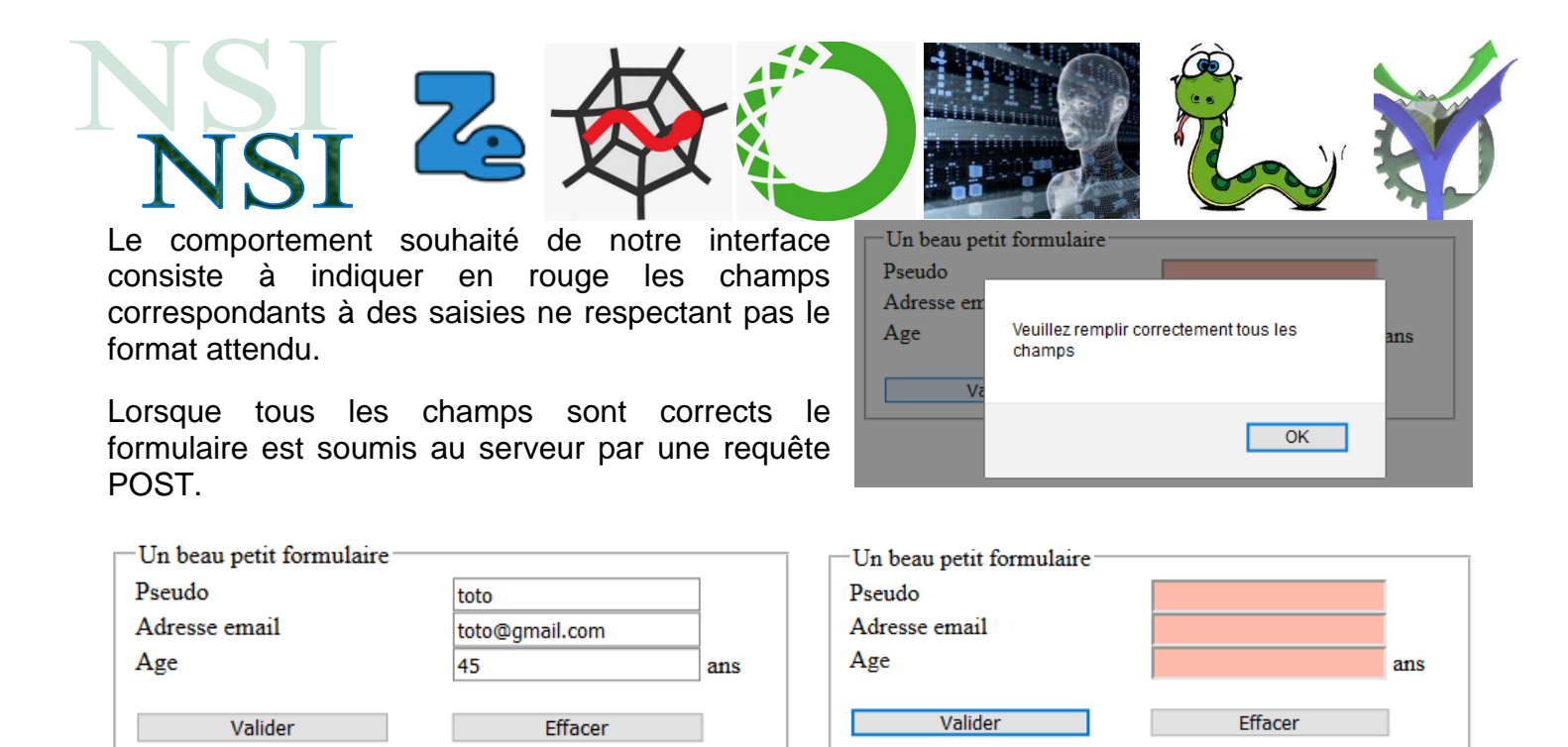

Nous allons examiner ce principe de fonctionnement pour le champ pseudo l'ensemble sera étudié en TP.

Pour le champ de saisie du pseudo :

<label for="pseudo">Pseudo</label> <input type="text" id="pseudo" name="pseudo" value="" size="20" maxlength="20" onblur="verifPseudo(this)" />

L'évènement onblur provoque l'appel de la fonction javascript verifPseudo

```
function verifPseudo(champ)
{
    if(champ.value.length < 2 || champ.value.length > 21)
    {
        surligne(champ, true);
        return false;
    }
    else
    {
        surligne(champ, false);
        return true;
    }
}
```

L'appel de la fonction surligne permet de colorer le champ en cas d'erreur ou bien de laisser la couleur par défaut dans le cas contraire.

#### $\langle \neg \rangle$

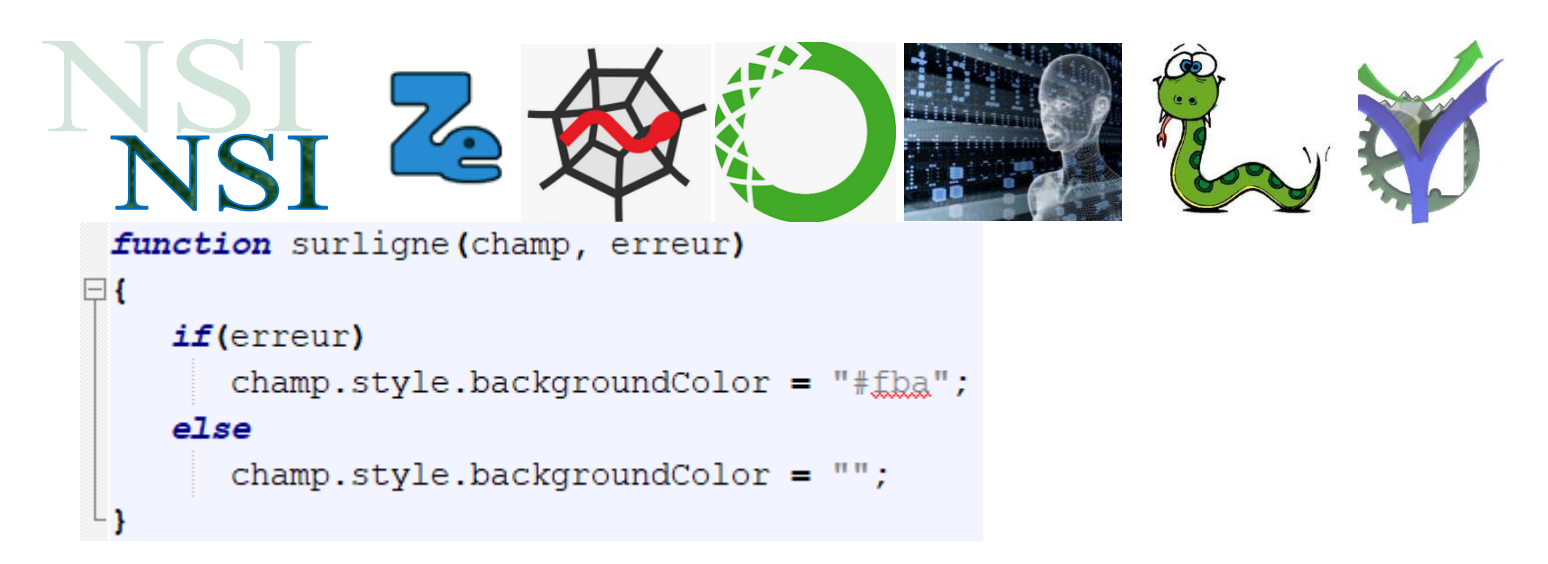

Lors de la soumission du formulaire l'appel à la fonction de contrôle général est réalisé :

<form method="POST" action="page.php" onsubmit="return verifForm(this)">

```
function verifForm(f)
{
    var pseudoOk = verifPseudo(f.pseudo);
    var mailOk = verifMail(f.email);
    var ageOk = verifAge(f.age);
    if(pseudoOk && mailOk && ageOk)
        return true;
    else
    {
        alert("Veuillez remplir correctement tous les champs");
        return false;
    }
}
```

 $\leftarrow$ 

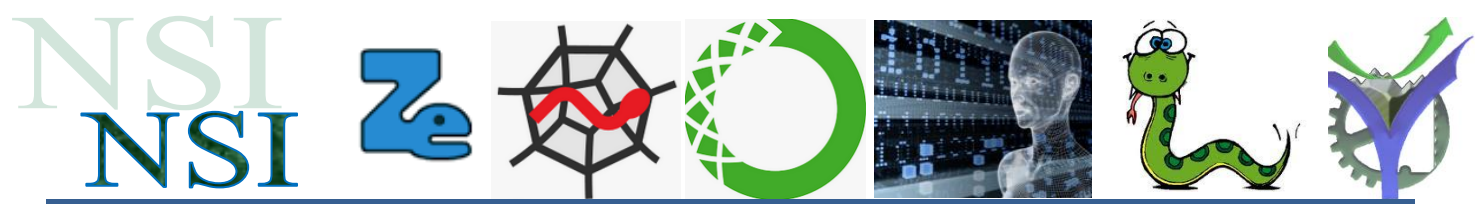

# 6 Du coté du serveur le PHP

### 6.1 PHP

#### a) <u>Historique</u>

Hypertext Preprocessor, plus connu sous son sigle PHP est un langage de programmation libre, principalement utilisé pour produire des pages Web dynamiques via un serveur http.

<u>Site dynamique serveur</u>: Le poste client exécute le code html reçu dans son navigateur. Ce code html est issu des instructions exécutées sur le serveur. Ces instructions ne sont pas visibles par le client.

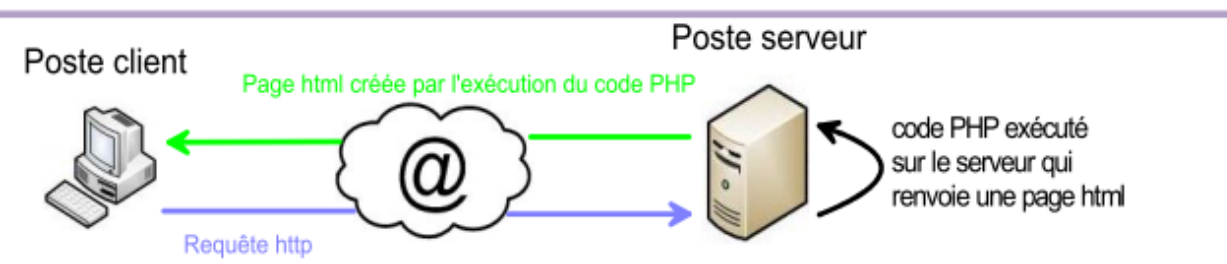

Le langage PHP a été créé en 1994 par Rasmus Lerdorf pour son site web. C'était à l'origine une bibliothèque logicielle en C11 dont il se servait pour conserver une trace des visiteurs qui venaient consulter son CV.

Au fur et à mesure qu'il ajoutait de nouvelles fonctionnalités, Rasmus a transformé la bibliothèque en une implémentation capable de communiquer avec des bases de données et de créer des applications dynamiques et simples pour le Web. Rasmus a alors décidé, en 1995, de publier son code, pour que tout le monde puisse l'utiliser et en profiter<sup>15</sup>. C'est la naissance de PHP.

#### b) Pour tester nos exemples en PHP

Pour tester nos exemples il faut utiliser un serveur exécutant du code PHP. Nous utiliserons uWamp.

Il faut positionner nos fichiers dans le dossier comme ci-dessous, on lance le navigateur d'uWamp pour sélectionner le fichier à exécuter.

ESSAI UwAmp > www > my-app exemple11-10.php php-exemple.css php-exemple.html php-exemple.php

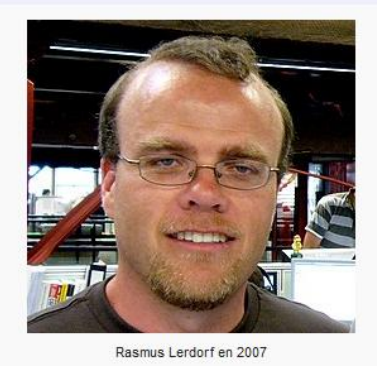

Rasmus Lerdorf

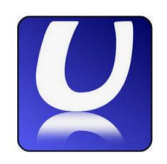

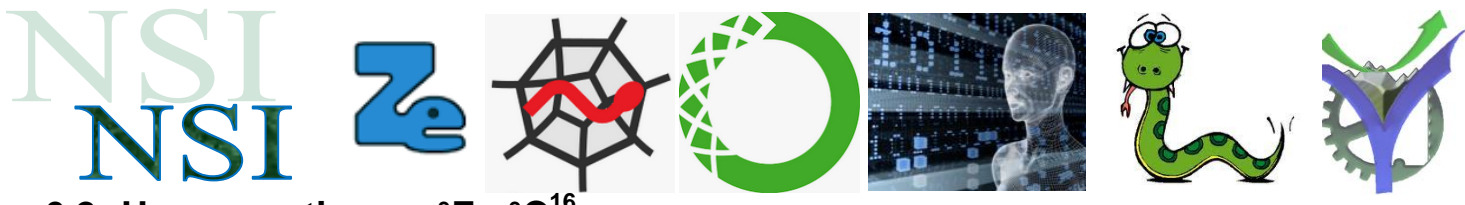

#### 6.2 Un convertisseur °F - °C

Nous empruntons cet exemple à l'excellent livre : Développer un site web en PHP, MySQL JavaScript. Robin Nixon.

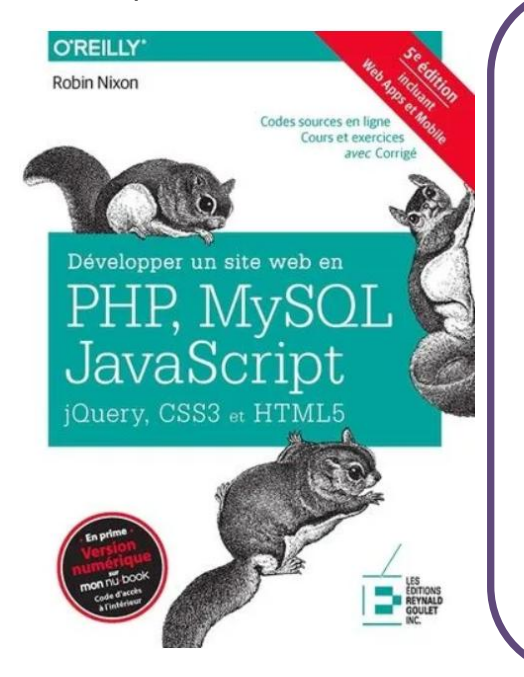

# Histoire du degré Fahrenheit

Cette unité de mesure est le fruit du spécialiste en physique Daniel Gabriel Fahrenheit. L'échelle de Fahrenheit fut inventée en 1724 en considérant le point de congélation à 32 degrés tandis que le point d'ébullition à 212 degrés.

## Histoire du degré Celsius

L'unité degré Celsius fut admise en 1948, jusqu'à lors utilisée sous la forme d'échelle de température centigrade depuis 1742. Le physicien et astronome de la suède Anders Celsius fut l'inventeur de cette dernière échelle qui considérait le 0 comme point de congélation et 100 comme température d'ébullition de l'eau. Une différence de seulement 0,025 degrés Celsius en ce aui concerne le point d'ébullition.

Convertir les Celsius en Fahrenheit : Fahrenheit = Celsius \* 9 / 5 + 32

Convertir des Fahrenheit en Celsius : Celsius = (Fahrenheit - 32) \* 5 / 9

#### a) Fonctionnement de l'interface de conversion

Ce programme est contenu dans un seul fichier .PHP et est composé de deux parties : la page web qui fait la saisie des valeurs à convertir et le code PHP qui effectue la conversion.

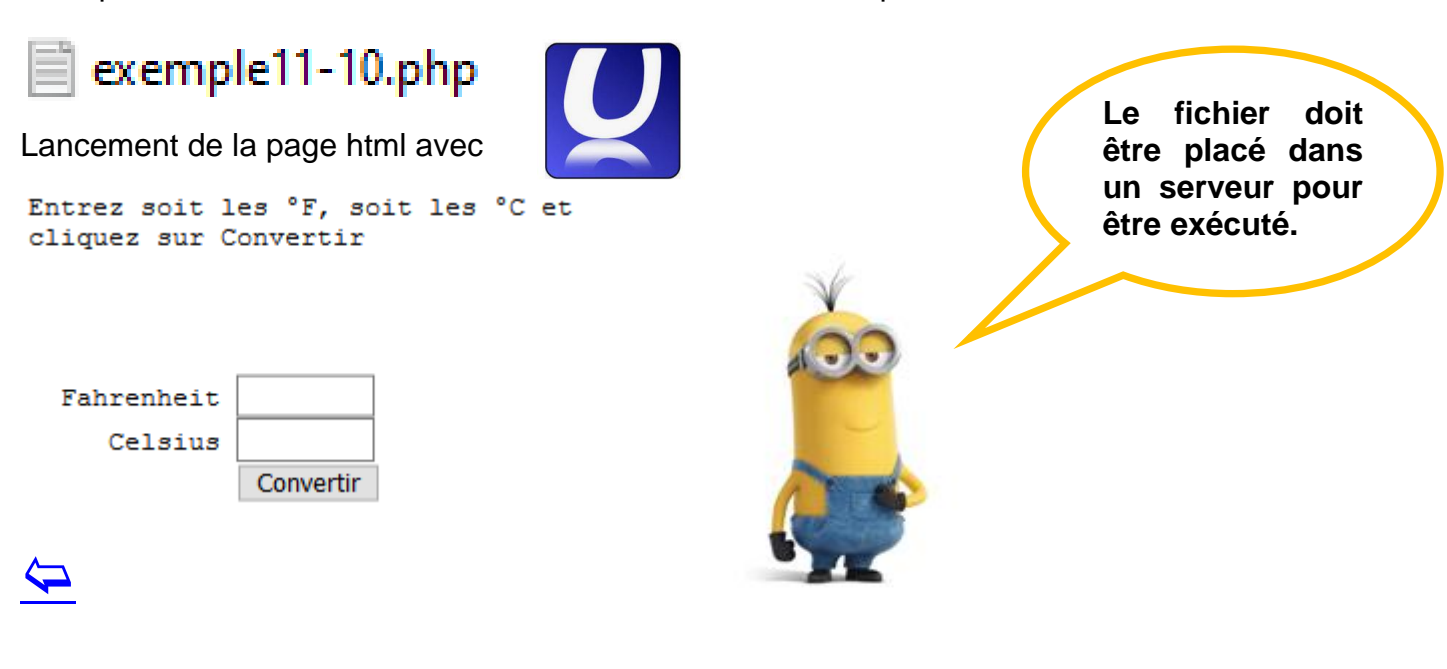

<sup>16</sup> <u>http://www.calculconversion.com/conversion-celcius-farenheit.html</u>

P.G Lycée Vaucanson 10 janvier 2022

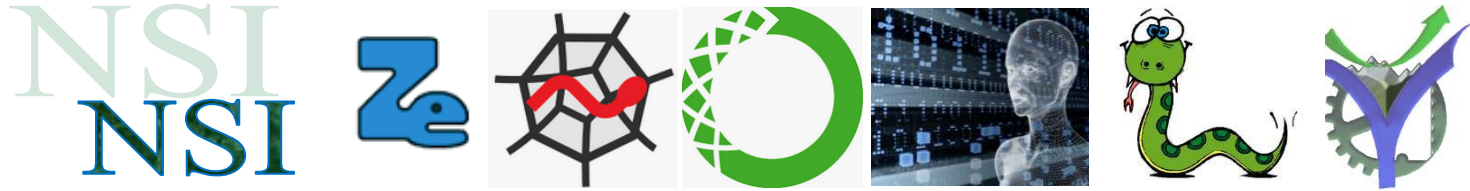

Après avoir entré 100 °C on obtient la réponse :

Entrez soit les °F, soit les °C et cliquez sur Convertir 100 °C équivaut à 212 °F Fahrenheit Celsius Convertir

#### b) Le programme PHP

La partie PHP :

```
E<?php // exemple11-10.php Livre Robin Nixon p. 280
1
 2
       $f = $c = '';
 3
 4
       if (isset($ POST['f'])) $f = sanitizeString($ POST['f']);
 5
       if (isset($ POST['c'])) $c = sanitizeString($ POST['c']);
 6
 7
       if (is numeric($f))
 8
   E
      1
9
         $c = intval((5 / 9) * ($f - 32));
10
         $out = "$f °F équivant à $c °C";
11
12
       elseif(is numeric($c))
13
   Ē
       1
14
         $f = intval((9 / 5) * $c + 32);
15
         Sout = "$c °C équivant à $f °F";
16
17
       else Sout = "";
18
19
       echo <<< END
```

#### Partie HTML

```
39
       function sanitizeString($var)
40
   Ē
       1
41
         if (get magic quotes gpc())
42
           $var = stripslashes($var);
43
         $var = strip tags($var);
         $var = htmlentities($var);
44
45
         return Svar;
46
       }
    L2>
47
```

```
\langle \neg \rangle
```

| NSI Z                                                                                                    |                                                             |
|----------------------------------------------------------------------------------------------------|-------------------------------------------------------------|
| c) <u>Quelques commentaires</u>                                                                                                    | Entrez soit les °F, soit les °C et<br>cliquez sur Convertir |
| Le résultat envoyé par le serveur ne contient<br>que du code html :                                                                                                    | 100 °C équivaut à 212 °F                                    |
| 1 <html> 2 <head> 3 <title>Convertisseur de températures</title> 4 </head> 5 <body> 6 <pre></pre></body></html>                                                                                                    | Fahrenheit Celsius Convertir                                |
| <pre>7 Entrez soit les °F, soit les °C et 8 9 <b>100 °C équivaut à 212 °F</b> 10 <form action="" method="post"></form></pre>                                                                                                    | <br>cliquez sur Convertir                                   |
| 11       Fahrenheit <input name="f" s<="" td="" type="text"/> 12       Celsius <input name="c" s<="" td="" type="text"/> 13 <input 7"="" type="submit" value="C&lt;/td&gt;         14       &lt;/form&gt;&lt;/td&gt;&lt;td&gt;ize="/><br>ize="7"><br>onvertir"> |                                                             |
| 15  16  17                                                                                                    |                                                             |

Le code PHP n'est donc jamais visible. Le PHP est exécuté sur le serveur uniquement.

> Les valeurs à convertir sont envoyées au serveur par la méthode POST

<form method="post" action="">

Les noms utilisés font références aux champs *name* donnés dans la page html **Dans le HTML :** 

```
Fahrenheit <input type="text" name="f" size="7">
   Celsius <input type="text" name="c" size="7">
Dans PHP sur le serveur:
   $ POST['f'] $_POST['c']
```

- Il n'y a pas d'action précisée : action= puisque le code PHP est contenu dans le fichier lui-même.
- Les noms de variables en PHP commencent par \$

La fonction function sanitizeString (\$var)

Nettoie les données envoyées au serveur empêchant de ce fait toute tentative de corruption. Il est très important de toujours considérer les données reçues comme étant corrompues, potentiellement dangereuses et donc les vérifier en conséquence avant de les utiliser.

Nous approfondirons un peu plus le PHP en TP.

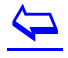

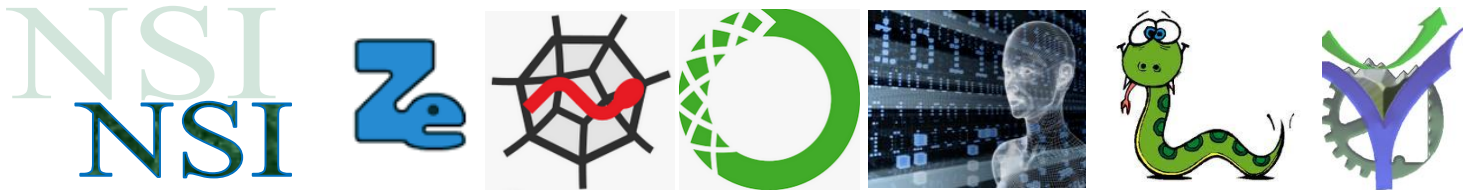

## 6.3 Les variables superglobales de PHP<sup>17</sup>

Les variables superglobales sont des variables internes au PHP, ce qui signifie que ce sont des variables créées automatiquement par le PHP.

Ces variables vont être accessibles n'importe où dans le script et quel que soit le contexte, qu'il soit local ou global. C'est d'ailleurs la raison pour laquelle on appelle ces variables « superglobales ».

Il existe 9 superglobales en PHP. Ces variables vont toutes être des variables tableaux qui vont contenir des groupes de variables très différentes. La plupart des scripts PHP vont utiliser les variables superglobales car ces dernières vont s'avérer très souvent très utiles. Il est donc indispensable de bien les connaitre et de savoir les manipuler.

Les variables superglobales PHP sont les suivantes :

| \$GLOBALS ; | \$_SERVER ; | \$_REQUEST ; | \$_GET ;    |             |
|-------------|-------------|--------------|-------------|-------------|
| \$_POST ;   | \$_FILES ;  | \$_ENV ;     | \$_COOKIE ; | \$_SESSION. |

On écrira toujours les superglobales en majuscules. Cela est une convention qui permet de les différencier des variables « classiques » que nous créons nous-mêmes. Par ailleurs, vous pouvez remarquer que toutes les superglobales à l'exception de \$GLOBALS commencent par un underscore \_.

Nous avons déjà vu l'utilité des variables \$\_GET et \$\_POST.

#### 6.4 Le serveur les cookies

#### a) Présentation

Un cookie est un petit fichier texte qui ne peut contenir qu'une quantité limitée de données.

Les cookies vont être stockés sur les ordinateurs de vos visiteurs. Ainsi, à tout moment, un utilisateur peut lui-même supprimer les cookies de son ordinateur. De plus, les cookies vont toujours avoir une durée de vie limitée. On pourra définir la date d'expiration d'un cookie.

Généralement, nous allons utiliser les cookies pour faciliter la vie des utilisateurs en préenregistrant des données les concernant comme un nom d'utilisateur par exemple.

Ainsi, dès qu'un utilisateur connu demande à accéder à une page de notre site, les cookies vont également automatiquement être envoyées dans la requête de l'utilisateur. Cela va nous permettre de l'identifier et de lui proposer une page personnalisée.

Les cookies ne sont donc pas dangereux en soi même s'ils continuent d'avoir mauvaise réputation. En revanche, on évitera toujours de stocker des informations sensibles dans les cookies comme des mots de passe par exemple car les cookies sont stockés sur l'ordinateur des visiteurs et nous n'avons donc aucune maitrise ni aucun moyen de les sécuriser après le stockage.

P.G Lycée Vaucanson 10 janvier 2022

<sup>&</sup>lt;sup>17</sup> D'après <u>https://www.pierre-giraud.com/php-mysql-apprendre-coder-cours/variable-superglobale/</u>

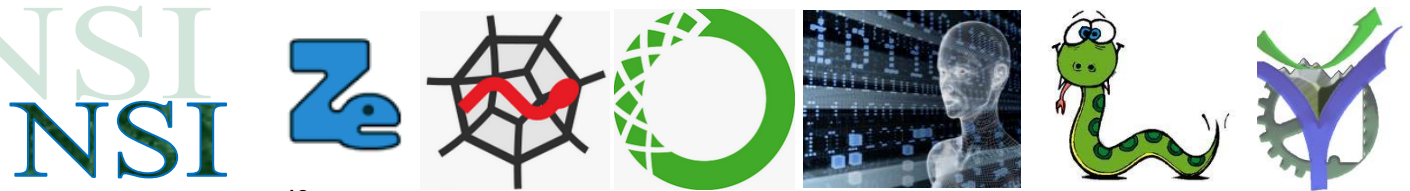

#### b) Fonctionnement<sup>18</sup>

Les cookies font partie des spécifications du protocole HTTP, soit le protocole qui permet de surfer sur des pages web. Le protocole HTTP permet un échange de messages entre le client et le serveur grâce à des requêtes et des réponses HTTP.

Les requêtes et les réponses HTTP contiennent des en-têtes qui permettent d'envoyer des informations spécifiques de façon bilatérale. Un de ces en-têtes est dédié à l'écriture de fichiers sur le disque dur : les cookies.

L'en-tête HTTP qui est réservé à l'usage des cookies s'appelle Set-Cookie. Il s'agit d'une ligne de texte simple de la forme suivante :

```
Set-Cookie : NOM=VALEUR; domain=NOM_DE_DOMAINE; expires=DATE
```

Il s'agit donc d'une chaîne de caractères qui commence par « Set-Cookie : » et suivie de paires clés-valeur, sous la forme CLE=VALEUR, séparées par des points-virgules.

Quelques contraintes : • Un cookie ne peut pas dépasser 4 Ko

- Un client ne peut pas avoir plus de 300 cookies sur son disque
- Un serveur ne peut créer que 20 cookies maximum chez le client

#### c) Les cookies et PHP

L'utilisation des cookies est prévue et directement implémentée dans PHP. C'est la fonction setcookie qui s'en charge. Un exemple ici : exemple\_essai\_cookie.php

```
<?php
   setcookie('user id', '1234');
   setcookie('user pref', 'dark theme', time()+3600*24, '/', '', true, true);
2>
<!DOCTYPE html>
<html lang="fr">
   <head>
       <title>Cours PHP & MySQL</title>
       <meta charset="utf-8">
        <link rel="stylesheet" href="cours.css">
    </head>
    <body>
        <h1>Essai cookie</h1>
        <?php
            if(isset($ COOKIE['user id'])){
                echo 'Votre ID de session est le ' .$ COOKIE['user id'];
        ?>
        Un paragraphe
    </body>
</html>
```

P.G Lycée Vaucanson 10 janvier 2022

<sup>&</sup>lt;sup>18</sup> D'après <u>https://www.commentcamarche.net/contents/1041-cookies-internet</u>

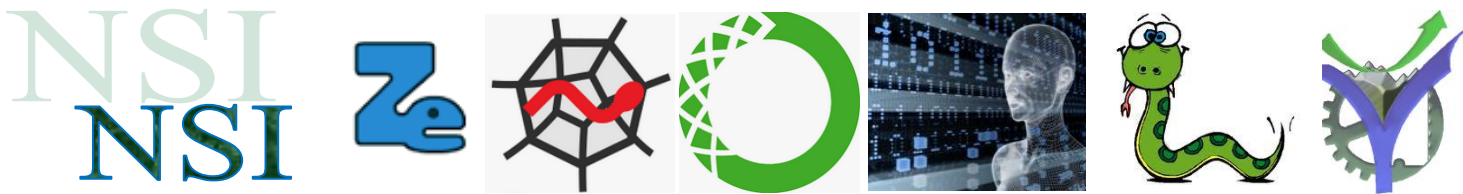

Le résultat envoyé par le serveur est, comme nous le savons maintenant, une page html :

# Essai cookie

Votre ID de session est le 1234

Un paragraphe

Un paragraphe

Pour supprimer ou modifier un cookie c'est cette même fonction qui est utilisée. Voir le cours de M. Pierre Giraud :

https://www.pierre-giraud.com/php-mysql-apprendre-coder-cours/cookie-creation-gestion/

#### d) Les cookies et la RGPD

L'utilisation de cookie est soumise à des obligations réglementaire. Le Règlement Général

sur la **P**rotection des **D**onnées impose l'autorisation explicite de l'utilisateur avant de déposer

des cookies sur son poste informatique, sauf quelques cas précis techniques. Pour plus

d'informations consultez le site :

https://www.economie.gouv.fr/entreprises/reglement-general-sur-protection-des-donnees-rgpd

#### 6.5 Le serveur les sessions<sup>19</sup>

Une session en PHP correspond à une façon de stocker des données différentes pour chaque utilisateur en utilisant un identifiant de session unique.

Les identifiants de session vont généralement être envoyés au navigateur via des cookies de session et vont être utilisés pour récupérer les données existantes de la session.

Un des grands intérêts des sessions est qu'on va pouvoir conserver des informations pour un utilisateur lorsqu'il navigue d'une page à une autre. De plus, les informations de session ne vont cette fois-ci pas être stockées sur les ordinateurs de vos visiteurs à la différence des cookies mais plutôt côté serveur ce qui fait que les sessions vont pouvoir être beaucoup plus sûres que les cookies.

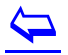

Notez toutefois que le but des sessions n'est pas de conserver des informations indéfiniment mais simplement durant une « session ». Une session démarre dès que la fonction

<sup>&</sup>lt;sup>19</sup> D'après <u>https://www.pierre-giraud.com/php-mysql-apprendre-coder-cours/session-definition-utilisation/</u>

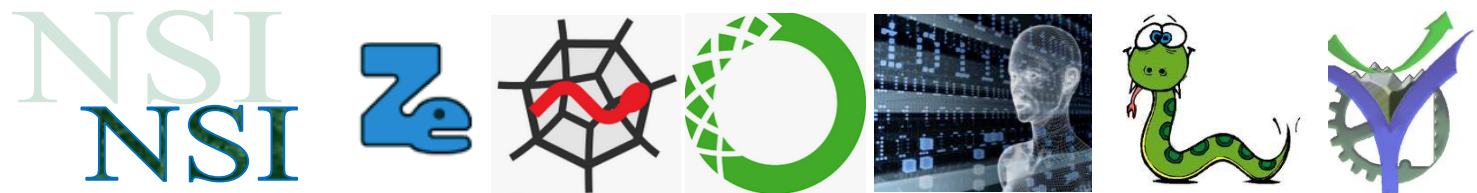

session\_start() est appelée et se termine en général dès que la fenêtre courante du navigateur est fermée (à moins qu'on appelle une fonction pour terminer la session de manière anticipée ou qu'un cookie de session avec une durée de vie plus longues ait été défini).

La superglobale \$\_SESSION est un tableau associatif qui va contenir toutes les données de session une fois la session démarrée.

Pour l'utilisation des sessions voir le site cité en référence.

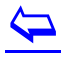

# 7 Ressources, non exhaustives

#### 7.1 Sur l'HTML et CSS

a) Citons quelques références de sites parmi un grand nombre :

https://developer.mozilla.org/fr/docs/Apprendre/HTML/Introduction\_%C3%A0\_HTML

https://www.w3.org/Style/Examples/011/firstcss.fr.html

https://www.pierre-giraud.com/

# https://www.w3schools.com/default.asp **W3schools.com**

#### b) La gestion des couleurs

Un excellent site décrivant les différentes façons de coder les couleurs avec des nuanciers intelligemment présentés :

https://web-color.aliasdmc.fr/

https://www.w3schools.com/colors/colors\_picker.asp

#### c) Une activité proposée sur mes sites

Création d'un petit site web autour de Jules Vernes <u>http://sti2dvox.patgue.com/Ressources\_7.htm</u>

### 7.2 Le JavaScript

#### a) Où écrire le code JavaScript

https://www.pierre-giraud.com/javascript-apprendre-coder-cours/ou-ecrire-code-javascript/

#### b) Les évènements

https://www.pierre-giraud.com/javascript-apprendre-coder-cours/addeventlistener-gestionevenement/

#### c) Pour tester son code

https://jsfiddle.net/

https://validator.w3.org/

#### d) Positionnement des éléments et empilement

https://developer.mozilla.org/fr/docs/Web/CSS/Comprendre\_z-index/Empilement\_sans\_z-index https://openweb.eu.org/articles/initiation\_flux/ https://openweb.eu.org/articles/initiation\_float/ http://fr.learnlayout.com/position.html

#### e) Les unités en css px, em, pt ...

https://www.w3.org/Style/Examples/007/units.fr.html https://www.w3schools.com/CSSref/css\_units.asp

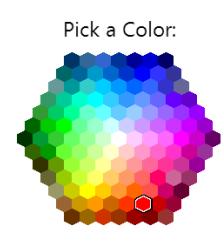

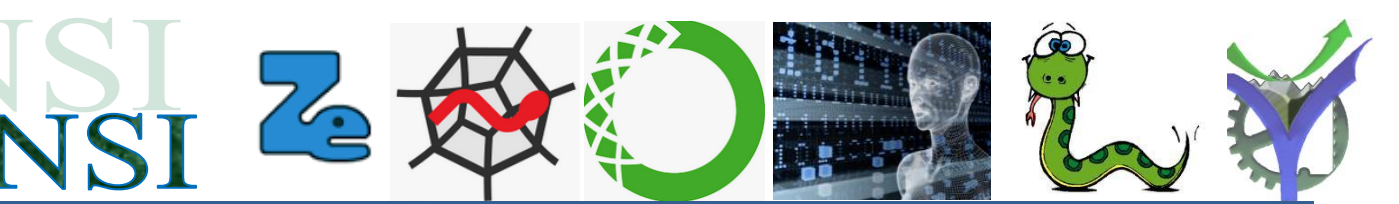

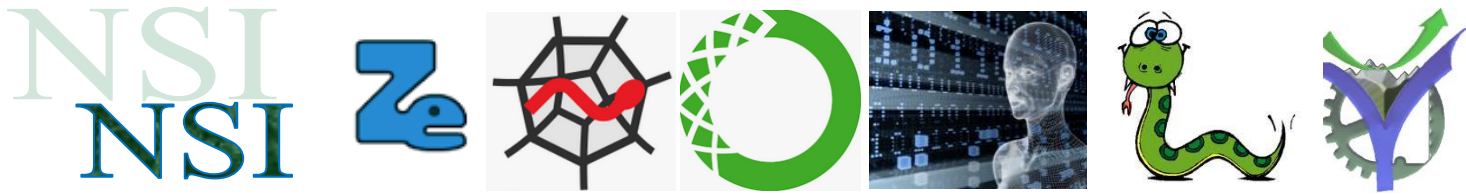

#### f) Divers

https://developer.mozilla.org/fr/docs/Web/HTML/Element/Input/button https://developer.mozilla.org/fr/docs/Web/Guide/HTML/Formulaires/Validation\_donnees\_formul aire https://www.codingame.com/playgrounds/3777/exercices-de-javascript-pour-debutants-en-

https://www.codingame.com/playgrounds/3777/exercices-de-javascript-pour-debutants-eninformatique/javascript---les-variables

#### 7.3 Site Pierre Giraud

Extraits reproduit avec autorisation de l'auteur, usage gratuit dans le cadre de l'éducation uniquement.

https://www.pierre-giraud.com/ https://www.pierre-giraud.com/html-css-apprendre-coder-cours/